# Distributore automatico Maxima/Karina

Manuale di Uso e Manutenzione Pubblicazione MD06423E

Settembre 2013

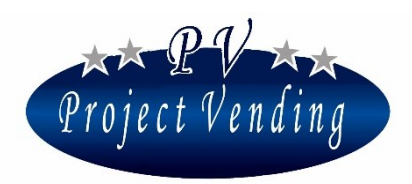

MD06423E Rev.0 del 01/12/2013

CI COMPLIMENTIAMO CON VOI PER LA SCELTA DI UN DISTRIBUTORE AUTOMATICO PROJECT VENDING. QUESTO PRODOTTO È STATO STUDIATO DA TECNICI ESPERTI ED È COSTRUITO SECONDO GLI ELEVATI STANDARD QUALITATIVI CHE HANNO SEMPRE CONTRADDISTINTO I PRODOTTI PROJECT VENDING. QUESTA PUBBLICAZIONE VI AIUTERÀ A CONOSCERE MEGLIO IL VOSTRO APPARECCHIO: VI RACCOMANDIAMO DI LEGGERLA ATTENTAMENTE E DI SEGUIRNE I CONSIGLI.

QUESTO DOCUMENTO CONTIENE INFORMAZIONI RISERVATE DI PROPRIETÀ DELLA PROJECT VENDING. IL CONTENUTO DI QUESTO DOCUMENTO NON PUÒ ESSERE DIVULGATO A FAVORE DI TERZE PARTI, COPIATO O DUPLICATO, IN ALCUNA FORMA, INTERAMENTE OD IN PARTE, SENZA PREVIA APPROVAZIONE SCRITTA DELLA PROJECT VENDING. USO, TRADUZIONE, DUPLICAZIONE O DIVULGAZIONE DELLE INFORMAZIONI TECNICHE CONTENUTE IN QUESTO DOCUMENTO POSSONO ESSERE TUTELATE DA PROJECT VENDING. ATTRAVERSO LA LEGGE.

Editore/Fabbricante:

PROJECT VENDING S.R.L. VIA RISORGIMENTO, 20 - 31047 PONTE DI PIAVE (TV) - ITALIA TEL 0422 895107

*E-MAIL:* **INFO**(*a*)**PROJECTVENDING.IT** - *WEB SITE:* **WWW.PROJECTVENDING.IT** 

| TABELLA CONTROLLO DOCUMENTO |                 |            |  |
|-----------------------------|-----------------|------------|--|
| Rev.                        | motivo          | Data       |  |
| 00                          | Prima emissione | 01/12/2013 |  |
| 01                          |                 |            |  |
| Firma                       |                 | · ·        |  |
|                             |                 |            |  |
|                             |                 |            |  |

PROJECT VENDING s.r.l. N. REA: TV - 363670 – C.U.: 04606610261
via Risorgimento, 20 – 31047 Ponte di Piave (TV) – ITALY - Tel. + 39 0422 895107
e-mail: <u>info@projectvending.it</u> – web: <u>www.projectvending.com</u>

Sezione 2. Programmazione

27

## MD06423E Rev.0 del 01/12/2013

## Sommario

| Se | Sezione 1. Uso e Manutenzione6 |                                  |    |  |
|----|--------------------------------|----------------------------------|----|--|
| 1  | INF                            | ORMAZIONI GENERALI               |    |  |
|    | 1 1                            | INTRODUZIONE                     | 6  |  |
|    | $1^{-}2$                       | NORME DI SICUREZZA               | 6  |  |
|    | $1^{-}3$                       | SMALTIMENTO                      | 7  |  |
|    | 1_4                            | MOVIMENTAZIONE E STOCCAGGIO      | 7  |  |
| 2  | DES                            | SCRIZIONE DELLA MACCHINA         |    |  |
| _  | 2 1                            | ASPETTO ESTERNO                  | 8  |  |
|    | 2_2                            | COMPONENTI INTERNI               | 9  |  |
|    | 2_3                            | CARATTERISTICHE TECNICHE         | 10 |  |
|    | 2_4                            | IMBALLAGGIO E ACCESSORI          | 10 |  |
| 3_ | ASS                            | SISTENZA                         |    |  |
| _  | 3_1                            | IDENTIFICAZIONE DELLA MACCHINA   | 11 |  |
|    | 3_2                            | CONTATTI                         | 11 |  |
| 4  | INS                            | TALLAZIONE                       |    |  |
| _  | 4_1                            | DISINBALLAGGIO                   | 12 |  |
|    | 4_2                            | POSIZIONAMENTO                   | 12 |  |
|    | 4_3                            | MONTAGGIO RENDIRESTO             | 13 |  |
|    | 4_4                            | CARICAMENTO PRODOTTI             | 14 |  |
|    | 4_5                            | DISTANZIATORI E GUIDE PRODOTTO   | 15 |  |
|    | 4_6                            | COLLEGAMENTO ELETTRICO           | 16 |  |
| 5  | FUN                            | NZIONAMENTO DELLA MACCHINA       |    |  |
|    | 5_1                            | INFORMAZIONI GENERALI            | 16 |  |
|    | 5_2                            | PROGRAMMAZIONE RAPIDA            | 16 |  |
| 6_ | MA                             | NUTENZIONE                       |    |  |
|    | 6_1                            | AVVERTENZE PER L'OPERATORE       | 18 |  |
|    | 6_2                            | SCHEDA ELETTRONICA               | 19 |  |
|    | 6_3                            | PULIZIA DELLA MACCHINA           | 20 |  |
|    | 6_4                            | RIMOZIONE CASSETTI               | 20 |  |
|    | 6_5                            | MODIFICA CONFIGURAZIONE CASSETTI | 20 |  |
|    | 6_6                            | SOSTITUZIONE SPIRALI E MOTORI    | 21 |  |
|    | 6_7                            | VANO ELETTRICO                   | 22 |  |
|    | 6_8                            | ACCESSO AL GRUPPO FRIGO          | 23 |  |
|    | 6_9                            | PROBLEMI COMUNI                  | 24 |  |
|    |                                |                                  |    |  |

## Maxima/Karina

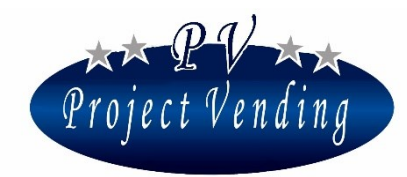

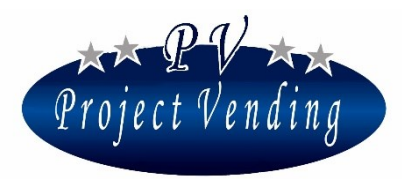

#### MD06423E Rev.0 del 01/12/2013

| 1  | CON  | TABILITÀ                                                     | 28 |
|----|------|--------------------------------------------------------------|----|
| _  | 1_1  | INCASSO                                                      | 29 |
|    | 1_2  | INCASSO PARZIALE                                             | 29 |
|    | 1_3  | VENDITE CONTANTI                                             | 29 |
|    | 1_4  | VENDITE CASHLESS                                             | 29 |
|    | 1_5  | RESTO EROGATO                                                | 30 |
|    | 1_6  | CREDITO RESIDUO                                              | 30 |
|    | 1_7  | INCASSO MONETE                                               | 30 |
|    | 1_8  | INCASSO BANCONOTE                                            | 30 |
|    | 1_9  | RICARICA CASH                                                | 30 |
|    | 1_10 | MONETE DA R.R.                                               | 30 |
|    | 1_11 | MONETE TUBI R.R.                                             | 30 |
|    | 1_12 | AZZERA CONTABILITÀ                                           | 31 |
|    | 1_13 | RELAZIONI TRA LE VARIABILI MONETARIE                         | 32 |
| 2_ | CON  | TATORI                                                       | 32 |
|    | 2_1  | CONT. GENERALE                                               | 32 |
|    | 2_2  | CONTATORI                                                    | 32 |
|    | 2_3  | AZZERA CONTATORI                                             | 33 |
|    | 2_4  | AZZERA INVENTARIO                                            | 33 |
| 3  | PREZ | ZZI                                                          | 34 |
| _  | 3_1  | PREZZI NORMALI                                               | 34 |
|    | 3_2  | PREZZI CASHLESS                                              | 35 |
|    | 3_3  | SCONTO                                                       | 35 |
| 4  | IMPO | DSTAZIONI                                                    | 37 |
| _  | 4_1  | LINGUA                                                       | 37 |
|    | 4_2  | VALUTA                                                       | 37 |
|    | 4_3  | IMPOSTA OROLOGIO                                             | 37 |
|    | 4_4  | CONTRASTO                                                    | 38 |
|    | 4_5  | PASSWORD                                                     | 38 |
|    | 4_6  | CODICE MACCHINA                                              | 40 |
|    | 4_7  | RESTO MASSIMO                                                | 40 |
|    | 4_8  | DURATA DEL CREDITO                                           | 41 |
|    | 4_9  | PASSWORD CONTATORI                                           | 41 |
|    | 4_10 | MESSAGGIO FUNZIONAMENTO NORMALE                              | 42 |
|    | 4_11 | MESSAGGIO DI FUORI SERVIZIO                                  | 42 |
|    | 4_12 | ILLUMINAZIONE (E ABILITAZIONE TEMPORIZZATA DEL DISTRIBUTORE) | 42 |
|    | 4_13 | VENDITA FORZATA                                              | 43 |
|    | 4_14 | BARRIERA OTTICA                                              | 43 |
| 5_ | SIST | EMI DI PAGAMENTO                                             | 45 |
|    | 5_1  | MONETA BASE                                                  | 45 |
|    | 5_2  | MONETIERA                                                    | 46 |
|    | 5_3  | LETTORE DI BANCONOTE                                         | 47 |
|    | 5_4  | RENDIRESTO                                                   | 48 |
|    | 5_5  | CASHLESS SYSTEM                                              | 50 |

**PROJECT VENDING s.r.I.** N. REA: TV - 363670 – C.U.: 04606610261
via Risorgimento, 20 – 31047 Ponte di Piave (TV) – ITALY - Tel. + 39 0422 895107
e-mail: <u>info@projectvending.it</u> – web: <u>www.projectvending.com</u>

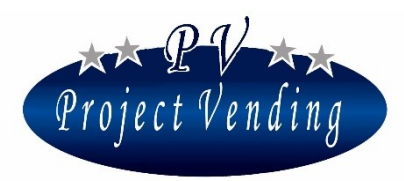

#### MD06423E Rev.0 del 01/12/2013

| 6_  | TEM  | IPERATURE                        | 50 |
|-----|------|----------------------------------|----|
| _   | 6_1  | IMP. TEMPERATURE                 | 50 |
|     | 6_2  | IMP. SET POINT                   | 51 |
| 7_  | GRU  | PPO FRIGO                        | 51 |
|     | 7_1  | RESTORE STD CUP                  | 52 |
| 8_  | CON  | FIGURAZIONE                      | 54 |
|     | 8_1  | CONFIGURAZIONE RIPIANI           | 54 |
|     | 8_2  | CONFIGURAZIONE SPIRALI           | 55 |
|     | 8_3  | STOCK MINIMO                     | 56 |
|     | 8_4  | GESTIONE DISTRIBUTORE AUSILIARIO | 57 |
|     | 8_5  | ABILITAZIONE INVENTARIO          | 58 |
| 9_  | MAN  | NUTENZIONE                       | 59 |
|     | 9_1  | DIAGNOSTICA                      | 59 |
|     | 9_2  | LISTA GUASTI                     | 61 |
|     | 9_3  | AZZERA GUASTI                    | 66 |
|     | 9_4  | STD CONFIG.                      | 66 |
| 10_ | SETU | UP MODEM                         | 67 |
|     | 10_1 | NUMERO CENTRALE                  | 67 |
|     | 10_2 | TEST MODEM                       | 67 |
|     | 10_3 | FREQUENZA INVIO SMS              | 67 |
|     | 10_4 | ABILITA MODEM                    | 68 |
| 1_  | ALL  | EGATO 1 INTRODUZIONE             | 69 |
| 2_  | ALL  | EGATO 1 MENÙ                     | 70 |

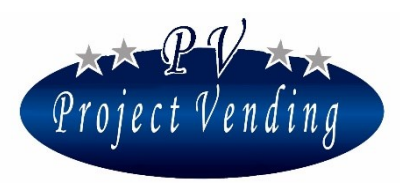

## Sezione 1. Uso e Manutenzione

## 1\_Informazioni Generali

## 1\_1INTRODUZIONE

Tutte le informazioni contenute nel presente manuale sono finalizzate ad ottenere dal distributore le migliori prestazioni nell'ambito dell'uso previsto dal costruttore.

Il presente manuale riunisce tutte le nozioni e le istruzioni per il caricamento e la pulizia del distributore, così come le istruzioni riservate ai tecnici specializzati per operazioni più complesse.

# Il presente manuale deve essere conservato nei pressi del distributore. Per ricevere un nuovo manuale, in caso di smarrimento o danneggiamento di quello fornito, occorre comunicare al fabbricante i dati identificativi del distributore riportati sull'etichetta matricola.

In ottemperanza alla cura posta dalla società per apportare miglioramenti al prodotto ogni qualvolta possibili, Project Vending. si riserva il diritto di perfezionare la futura produzione (ed il contenuto dei relativi manuali) senza darne notizia previa e senza alcun obbligo di aggiornare i prodotti già sul mercato.

## 1\_2NORME DI SICUREZZA

Il distributore è stato progettato e costruito secondo la seguente norma europea di sicurezza: EN 60335-2-75 "Norme particolari per distributori commerciali e apparecchi automatici per la vendita".

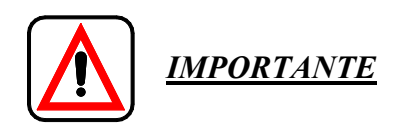

• Prima di utilizzare il distributore leggere attentamente le presenti istruzioni.

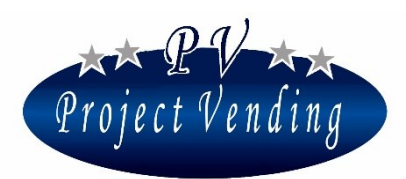

#### MD06423E Rev.0 del 01/12/2013

- Le operazioni di installazione e manutenzione del distributore devono essere eseguite esclusivamente da personale qualificato.
- L'utente non deve assolutamente accedere a quelle zone di distributore le cui protezioni sono bloccate con sistemi che richiedono l'utilizzo di utensili per essere rimosse.
- Il distributore non è adatto per essere installato all'esterno, deve essere posizionato in locali asciutti con temperature comprese tra 5°C e 40°C e dove non vengano utilizzati getti d'acqua per la pulizia (es: grandi cucine).
- L'affidabilità del distributore è garantita solo mediante l'utilizzo di ricambi originali.
- Per garantire un corretto funzionamento mantenere costantemente il distributore in perfette condizioni di pulizia.

Project Vending declina ogni responsabilità per eventuali danni che possono, direttamente o indirettamente, derivare a persone o cose in conseguenza di:

- Uso improprio del distributore;
- Installazione non corretta;
- Alimentazione non appropriata;
- Gravi carenze nella manutenzione;
- Interventi o modifiche non autorizzati;
- Utilizzo di ricambi non originali.

In caso di guasto, Project Vending non è impegnata in alcun modo a risarcire eventuali danni economici dovuti a sosta forzata dell'apparecchio né a prolungarne il periodo di garanzia.

#### 1\_3SMALTIMENTO

Per un'eventuale demolizione del distributore si consiglia di disassemblare l'apparecchio suddividendone le parti in base alla natura del materiale costruttivo (plastica, metallo, carta, ecc.). Affidare ad imprese autorizzate lo smaltimento di tutte le parti così ottenute.

#### 1\_4MOVIMENTAZIONE E STOCCAGGIO

Il trasporto del distributore deve essere portato a termine da personale esperto, attento ad evitare ribaltamenti. Durante gli spostamenti, inoltre, deve essere mantenuto in posizione verticale.

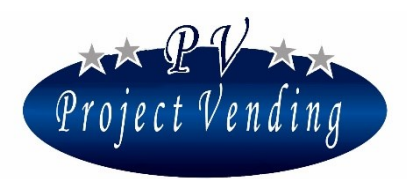

Dato il suo peso, porre particolare attenzione nella movimentazione del medesimo per evitare incidenti al personale che lo trasporta (es.: strappi muscolari, ernie, ecc.).

Per lo stoccaggio è importante non sovrapporre più macchine, mantenendole sempre in posizione verticale, in ambienti con temperature non inferiori a 0°C.

## 2\_Descrizione della macchina

## 2\_1ASPETTO ESTERNO

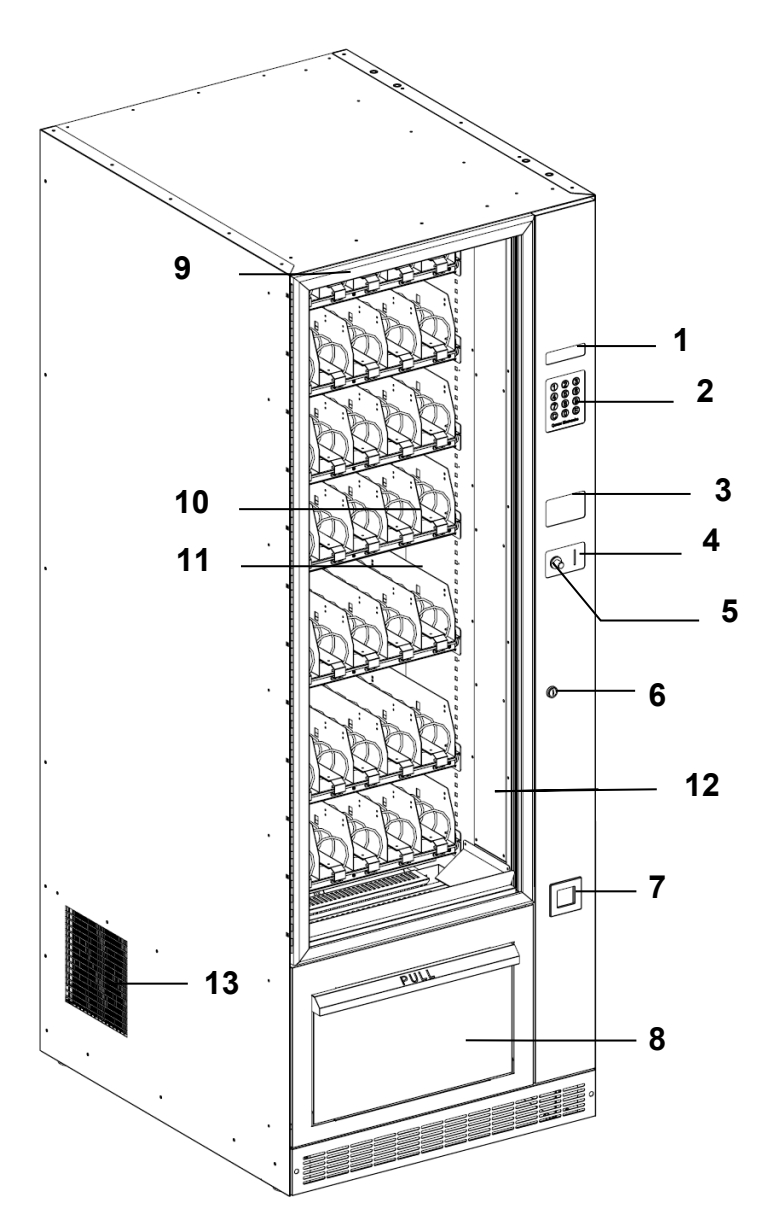

| 1  | DISPLAY LCD RETROILL.<br>16X2        |
|----|--------------------------------------|
| 2  | TASTIERA DI SELEZIONE                |
| 3  | PREDISPOSIZIONE<br>LETTORE BANCONOTE |
| 4  | INSERIMENTO MONETE                   |
| 5  | PULSANTE RESA RESTO                  |
| 6  | SERRATURA                            |
| 7  | VANO RECUPERO RESTO                  |
| 8  | VANO PRELIEVO<br>PRODOTTO            |
| 9  | PORTA                                |
| 10 | CASSETTI PRODOTTO                    |
| 11 | SPIRALI PRODOTTO                     |
| 12 | ILLUMINAZIONE                        |
| 13 | GRIGLIA FUORIUSCITA<br>ARIA CALDA    |

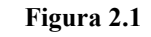

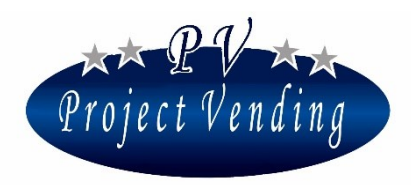

MD06423E Rev.0 del 01/12/2013

### 2\_2COMPONENTI INTERNI

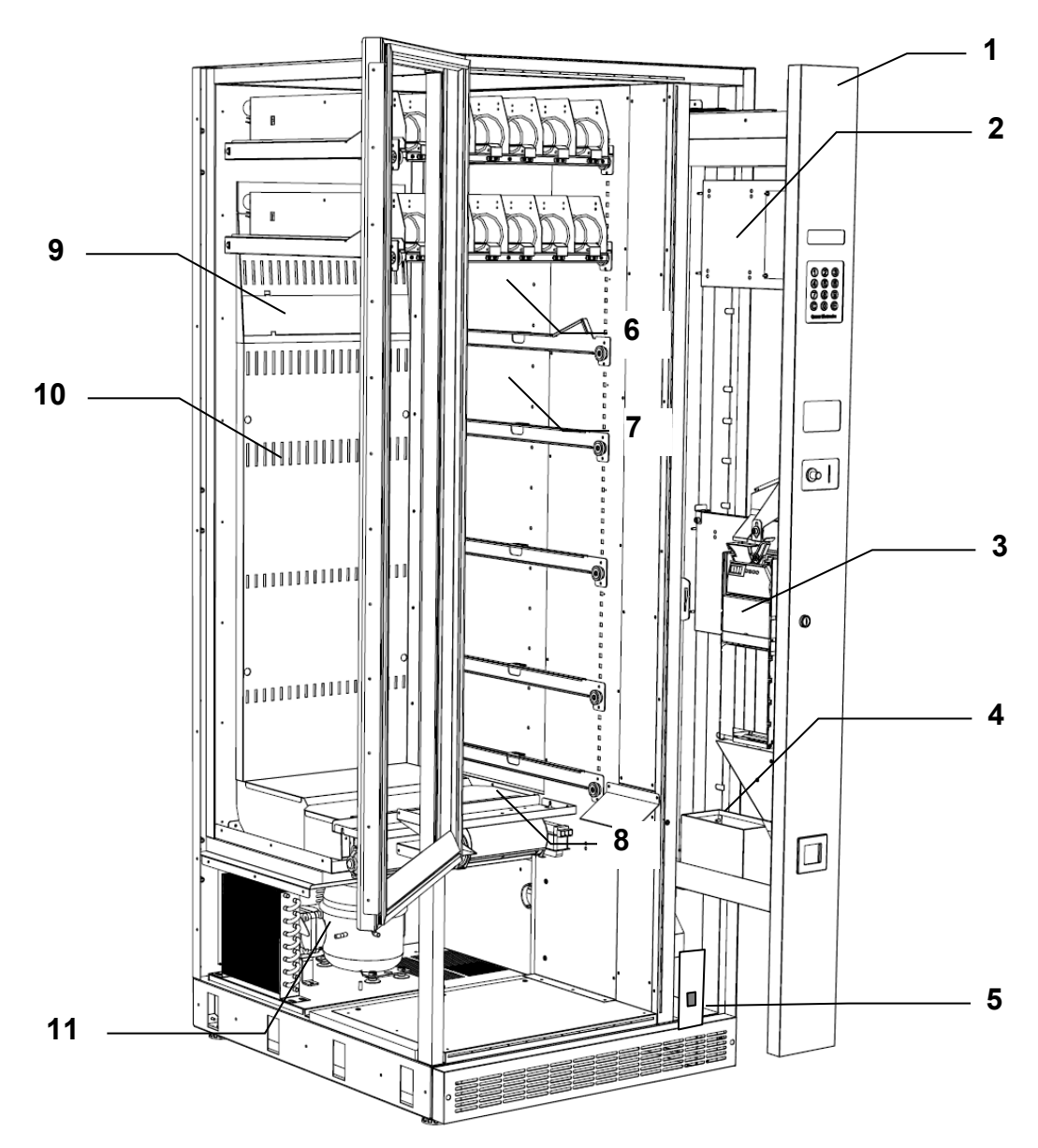

Figura 2.2

| 1 | VANO TECNICO                               | 7  | GUIDA ESTRAZIONE CASSETTO (FISSA)           |
|---|--------------------------------------------|----|---------------------------------------------|
| 2 | SCHEDA ELETTRONICA                         | 8  | VENTILATORE RICIRCOLO INTERNO               |
| 3 | MONETIERA RENDIRESTO                       | 9  | PARATIA RIMOVIBILE PER CHIUSURA<br>FERITOIE |
| 4 | CASSETTA MONETE                            | 10 | FERITOIE USCITA ARIA REFRIGERATA            |
| 5 | VANO ELETTRICO / INTERRUTTORE<br>GENERALE  | 11 | GRUPPO FRIGO                                |
| 6 | GUIDA ESTRAZIONE CASSETTO<br>(RECLINABILE) |    |                                             |

**PROJECT VENDING s.r.I.** N. REA: TV - 363670 – C.U.: 04606610261
via Risorgimento, 20 – 31047 Ponte di Piave (TV) – ITALY - Tel. + 39 0422 895107
e-mail: <u>info@projectvending.it</u> – web: <u>www.projectvending.com</u>

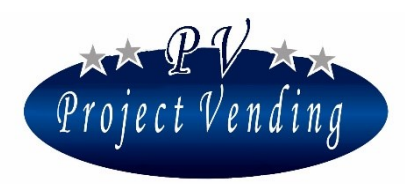

#### MD06423E Rev.0 del 01/12/2013

#### 2\_3CARATTERISTICHE TECNICHE

|                  | DENOMINAZIONE                    | MAXIMA, codic | e Q606343DA          |             |
|------------------|----------------------------------|---------------|----------------------|-------------|
|                  | DIMENSIONI                       | ALT. 191 cm   | LARG. 70 cm          | PROF. 87 cm |
| $\triangleright$ | PESO                             | 230 Kg        |                      |             |
|                  | TENSIONE DI ALIMEN               | ITAZIONE      | 230V-110V (a rich    | iiesta)     |
| $\triangleright$ | FREQUENZA DI ALIM                | ENTAZIONE     | 50/60 Hz             |             |
| $\triangleright$ | POTENZA NOMINALE                 | ,<br>,        | 400 W                |             |
| $\triangleright$ | REFRIGERANTE                     |               | R134 0.15Kg          |             |
|                  | RUMOROSITA'                      |               | < 71 dB              |             |
|                  |                                  |               |                      |             |
|                  | DENOMINAZIONE                    | KARINA, codic | e Q608207DA          |             |
| $\triangleright$ | DIMENSIONI                       | ALT. 135 cm   | LARG. 70 cm          | PROF. 87 cm |
| $\triangleright$ | PESO                             | 130 Kg        |                      |             |
|                  | TENSIONE DI ALIMEN               | ITAZIONE      | 230V-110V (a rich    | niesta)     |
|                  | FREQUENZA DI ALIM                | ENTAZIONE     | 50/60 Hz             |             |
|                  |                                  |               |                      |             |
|                  | POTENZA NOMINALE                 | ,<br>,        | 400 W                |             |
| ۶                | POTENZA NOMINALE<br>REFRIGERANTE |               | 400 W<br>R134 0.15Kg |             |

#### 2\_4IMBALLAGGIO E ACCESSORI

Il distributore viene consegnato imballato, in un contenitore di cartone e protetto da 4 angolari. Il distributore è fornito con:

- Manuale d'installazione, uso e manutenzione;
- 1 chiave per l'apertura e chiusura della porta principale;
- 1 kit fissaggio a parete;
- 2 kit guida spirale;
- 4 kit erogazione prodotti sottili;
- 1 kit etichette numerazione selezioni/prezzi.

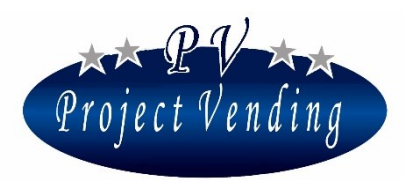

## 3\_Assistenza

#### 3\_1 IDENTIFICAZIONE DELLA MACCHINA

In caso di problemi tecnici è importante saper indicare al servizio di assistenza i dati fondamentali della macchina (modello, codice e numero seriale), indicati sull'etichetta (vedi figura) posta all'interno del distributore (sul pannello che sorregge la scheda elettronica).

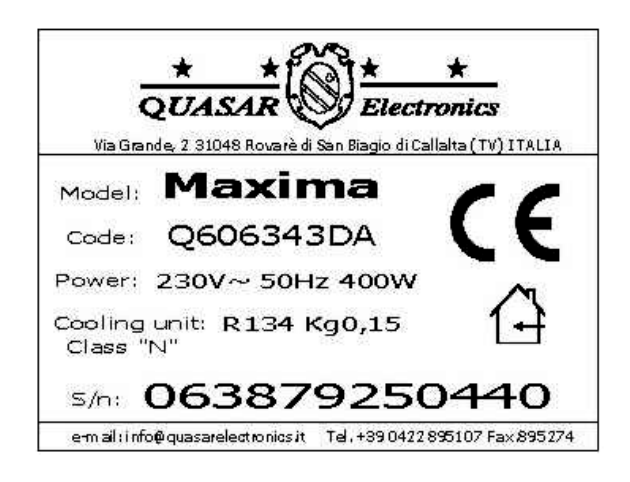

#### 3\_2CONTATTI

Il servizio tecnico Project Vending. è a disposizione per fornire qualsiasi informazione.

## **Project Vending s.r.l.**

Via Risorgimento 20 - 31047 Ponte di Piave (TV) – Italia Tel. 0422 895107 E-mail info@projectvending.it

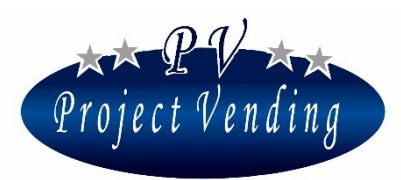

## 4\_Installazione

#### 4\_1DISINBALLAGGIO

- Rimuovere il film estensibile che avvolge il distributore;
- rimuovere gli angolari in cartone e controllare l'integrità dell'apparecchio;

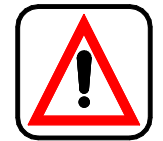

I materiali dell'imballo non devono essere lasciati alla portata di persone estranee, in particolare dei bambini, perché potenziali fonti di pericolo.

- prelevare dal vano caduta prodotto la busta contenente la chiave;
- aprire la porta rimuovere gli accessori presenti nel vano prelievo prodotto.

#### 4\_2POSIZIONAMENTO

L'installazione del distributore deve avvenire in locale riparato, evitando l'esposizione diretta al sole e i locali dove siano utilizzati getti d'acqua (per esempio grandi cucine). Il distributore va posto su un piano perfettamente livellato e atto a sostenerne con sicurezza il peso.

Per un corretto funzionamento dell'unità refrigerante, la griglia laterale (Figura 2.1 /13) deve essere completamente libera (almeno 40 cm di spazio)

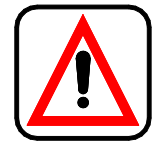

Attenzione! Una ventilazione non corretta può compromettere il buon funzionamento dell'unità refrigerante.

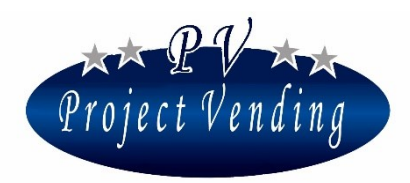

#### MD06423E Rev.0 del 01/12/2013

#### 4\_3MONTAGGIO RENDIRESTO

Per montare la monetiera rendiresto è necessario accedere al vano tecnico del distributore (Figura 2.2 /1). A tale scopo eseguire le seguenti operazioni:

- Spegnere il distributore ed estrarre il vano tecnico;
- agganciare la gettoniera, facendo combaciare i 3 fori posteriori di quest'ultima con i 3 supporti posti sulla piastra di fissaggio, (Figura 4.1 /1);
- Collegare il cablaggio della monetiera al cablaggio adattatore proveniente dalla scheda (Figura 4.1 /2);
- Regolare la posizione della leva di resa resto svitando l'apposita vite (Figura 4.1 /4)
- Bloccare la monetiera utilizzando l'apposita staffa (Figura 4.1 /3);
- Se si utilizza una monetiera MDB impostare SW6
   sulla scheda elettronica con gli switch 1,2,3,4 in ON e 5,6 in OFF come indicato in Figura 6.1 (impostazione standard). Se si utilizza invece una monetiera EXECUTIVE impostare SW6 con gli switch 1,2,3,4 in OFF e 5,6 in ON.
- Accendere il distributore;
- Abilitare la monetiera rendiresto nel menù di programmazione come spiegato nel Cap. 5\_2 (per maggiori dettagli si veda la Sezione "Programmazione").

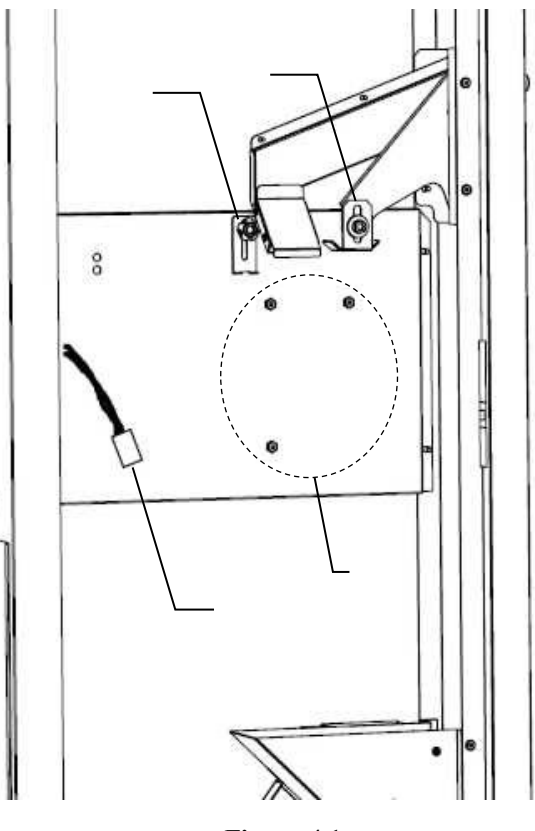

Figura 4.1

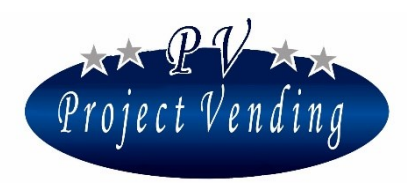

#### 4\_4CARICAMENTO PRODOTTI

**IMPORTANTE:** L'operazione di carico dei prodotti nelle spirali deve avvenire a distributore spento per evitare che il sistema di refrigerazione rimanga inutilmente in funzione mentre la porta è aperta.

- Per estrarre il cassetto occorre inizialmente sollevarlo. Tirare quindi il cassetto verso l'esterno facendolo scorrere fino fine corsia (Figura 4.3). Il cassetto si bloccherà in una posizione stabile, adatta al caricamento dei prodotti. I tre cassetti superiori si fermano in posizione inclinata, per facilitare il carico dei prodotti (Figura 4.2).
- Inserire i prodotti partendo dall'esterno verso l'interno, assicurandosi che tutti gli spazi siano pieni. Caricare i prodotti più fragili nei cassetti più bassi, perché non si danneggino nella caduta.
- Le bottiglie devono essere caricate capovolte, con il tappo che appoggia sulla base del ripiano.
- I prodotti si devono inserire facilmente nelle spirali. Non caricare prodotti troppo grandi, perchè questi potrebbero incastrarsi durante l'erogazione. Eventualmente richiedere spirali di dimensioni adatte al prodotto da erogare.
- Per assicurare una corretta erogazione può essere necessario spostare la parte terminale della spirale. Per far ciò occorre tirare la spirale sino a far uscire la forcella dalla propria sede e quindi ruotarla nella posizione desiderata.
- Reinserire il cassetto fino in fondo assicurandosi che si reincastri nella sua sede.

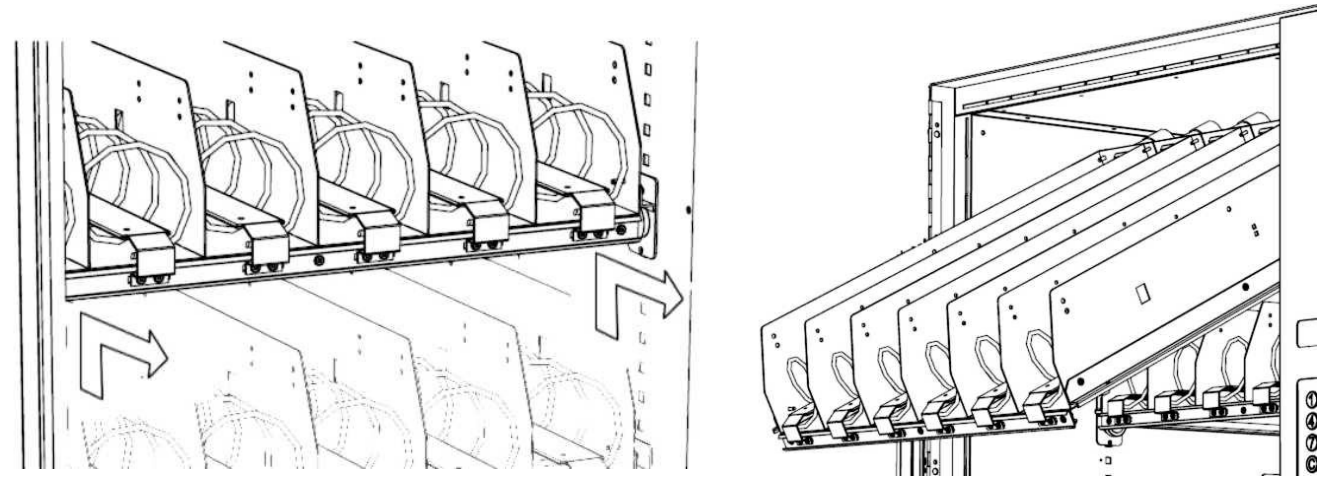

Figura 4.3

Figura 4.2

**PROJECT VENDING s.r.l.** N. REA: TV - 363670 – C.U.: 04606610261
via Risorgimento, 20 – 31047 Ponte di Piave (TV) – ITALY - Tel. + 39 0422 895107
e-mail: <u>info@projectvending.it</u> – web: <u>www.projectvending.com</u>

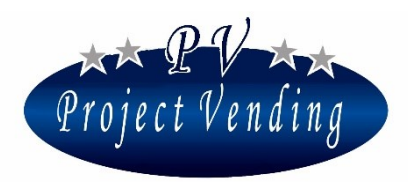

• Se il prodotto ha dimensioni particolari, che ne rendono difficile il caricamento, è possibile utilizzare appositi distanziatori e guide prodotto come descritto più avanti.

## 4\_5DISTANZIATORI E GUIDE PRODOTTO

Per prodotti particolarmente sottili, può essere necessario utilizzare gli appositi distanziatori, montati come in Figura 4.5. Il prodotto va posizionato sulla destra della corsia. Regolare lo spazio disponibile per il prodotto, spingendo indietro o tirando in avanti il distanziatore, in modo che ci siano almeno 2mm di spazio, tra prodotto e pareti. Se il distanziatore risulta troppo sporgente in avanti, spostare i perni che lo sorreggono negli altri fori previsti su di esso.

Per facilitare lo scorrimento di prodotti come lattine o contenitori in tetrapack, è possibile utilizzare le guide prodotto indicate in Figura 4.4,

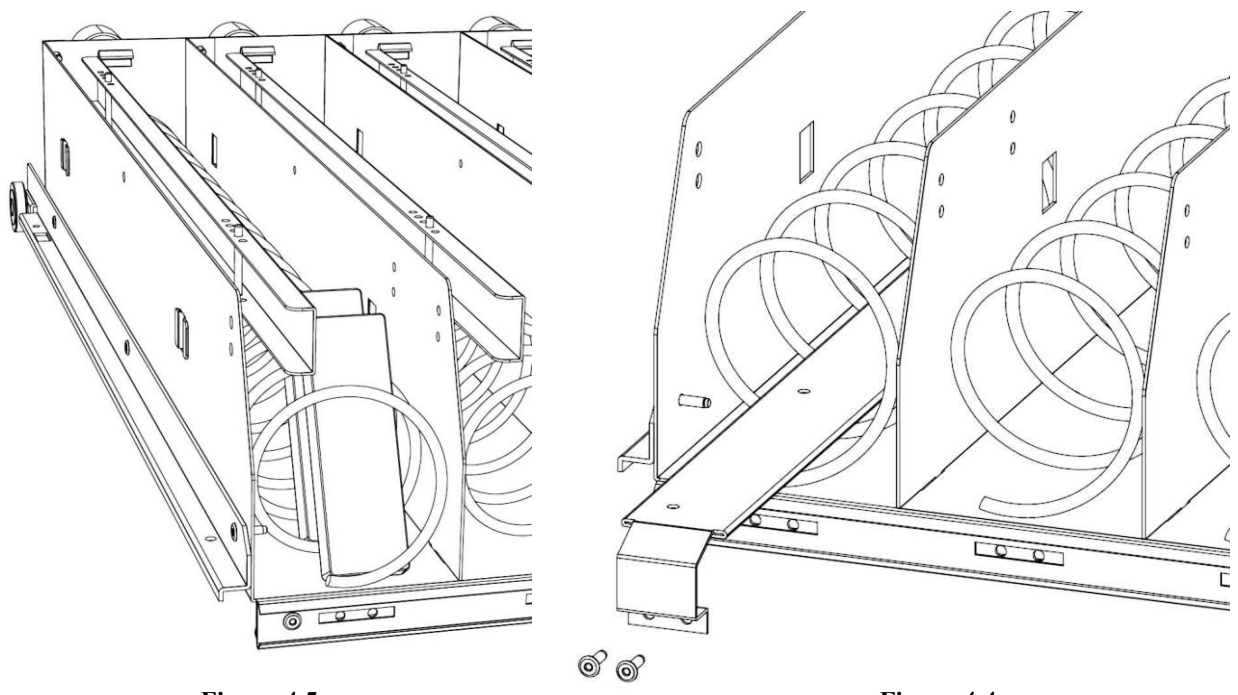

Figura 4.5

Figura 4.4

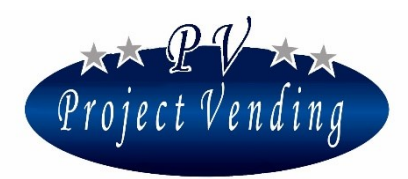

#### 4\_6COLLEGAMENTO ELETTRICO

Verificare che l'impianto di messa a terra del circuito elettrico a cui si è deciso di collegare il distributore sia in efficienza e rispondente alle normative nazionali ed europee di sicurezza elettrica. Assicurarsi che la tensione di rete corrisponda a quella segnata sull'etichetta matricola (posta nel distributore come descritto al par. 3\_1) e che la portata della presa sia idonea alla corrente assorbita dall'apparecchio. Collegare l'alimentazione e accendere l'apparecchio portando in posizione 1 l'interruttore generale, posto sulla facciata del vano elettrico (Figura 2.2 /5), nella parte bassa del vano tecnico (Figura 2.2 /1)

## Qualsiasi tipo di presa non compatibile con la spina dell'apparecchio deve essere sostituita. Non usare riduzioni o adattatori.

## 5\_Funzionamento della macchina

#### 5\_1 INFORMAZIONI GENERALI

La distribuzione dei prodotti è molto semplice ed avviene in base alla seguente procedura:

- 1) Scegliere il prodotto da acquistare;
- 2) Digitare sulla tastiera il numero corrispondente per controllare il prezzo del prodotto;
- 3) Inserire il credito nella macchina per effettuare l'acquisto.
- 4) Effettuare l'ordinazione digitando con la tastiera il numero corrispondente al prodotto prescelto;
- 5) Ritirare il prodotto e il resto attraverso gli appositi sportelli (Figura 2.1 /7 /8).

#### 5\_2PROGRAMMAZIONE RAPIDA

Sono di seguito indicate le operazioni di programmazione principali da eseguire, dopo l'installazione del distributore (Cap. 4\_Installazione), per mettere in servizio la macchina. Per informazioni più dettagliate si veda la Sezione "Programmazione".

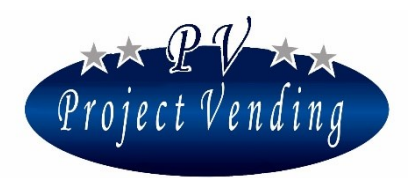

#### MD06423E Rev.0 del 01/12/2013

All'accensione il distributore esegue un ciclo diagnostico per verificare la presenza dei motori e dei sistemi di pagamento abilitati. Al termine dei controlli il distributore entra in stato d'attesa

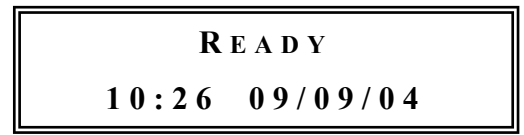

visualizzando:

Nel caso venga riscontrato un qualche guasto o anomalia, sul display comparirà il simbolo @, come indicato nella seguente figura:

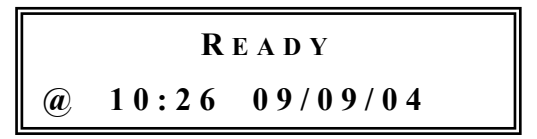

Per maggiori informazioni relative al tipo di guasto, consultare la Sezione "Programmazione".

Per avere accesso ai parametri di funzionamento occorre entrare in "modalità di programmazione" azionando il pulsante posizionato sulla scheda elettronica, nel vano tecnico (Figura 2.2 /2). All'accesso alla modalità di programmazione il display visualizza la scritta:

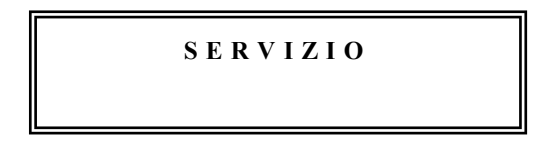

Per entrare nei menù di programmazione premere il tasto "6".

La funzione dei tasti che si utilizzano è la seguente:

| Tasto ①: | Pagina Avanti     | -Consente di scorrere in avanti il menu delle funzioni.                               |  |
|----------|-------------------|---------------------------------------------------------------------------------------|--|
|          | Aumenta Valore    | -Aumenta il parametro attuale di una unità                                            |  |
| Tasto 2: | Pagina Indietro   | -Consente di scorrere indietro il menu delle funzioni.                                |  |
|          | Diminuisci Valore | -Diminuisce il parametro attuale di una unità                                         |  |
| Tasto ©: | Enter / Save      | -Consente di entrare in un sottomenù e/o di confermare la modifica apportata.         |  |
| Tasto ⑦: | Esc               | -Consente di uscire da un menu precedentemente selezionato senza apportarvi modifiche |  |
| Tasto ®: | Azzera parametro  | -Consente di azzerare il parametro attuale.                                           |  |

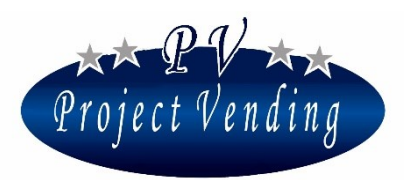

#### Abilitazione Rendiresto

Assicurarsi che gli switch SW6 sulla scheda elettronica siano impostati correttamente per la monetiera installata, come spiegato al paragrafo 4\_3. Entrati in modalità di programmazione selezionare il menù "5\_Sistemi di pagamento" e quindi "5\_4 Rendiresto". Selezionare tramite i tasti "1", "2" l'opzione MDB o EXECUTIVE a seconda della monetiera installata. Confermare con il tasto "6" ed uscire dalla modalità di programmazione.

#### Programmazione Prezzi

In modalità di programmazione entrare nel menù "3\_Prezzi" e poi nel menù "Prezzo sel.11". Variare il prezzo della Selezione N°11 con i tasti "1", "2" e memorizzare con il tasto "6". Eseguire le stesse operazioni per i prezzi delle altre selezioni e uscire dalla modalità di programmazione (per informazioni più dettagliate si veda la sezione "Programmazione").

#### Ricarica Rendiresto

In modalità di programmazione entrare nel menù "1\_Contabilità" e poi nel menù "1\_11 Monete tubi R.R.". Verrà visualizzato il denaro totale presente nella Rendiresto. Inserire le monete attraverso la fessura (Figura 2.1 /4). Per ogni moneta inserita, verrà visualizzato l'ammontare delle monete di quel taglio, presenti nella Rendiresto. (per informazioni più dettagliate si veda la sezione "Programmazione")

## 6\_Manutenzione

#### 6\_1AVVERTENZE PER L'OPERATORE

Il distributore automatico in Vostro possesso è sicuro per una persona che segua le istruzioni di caricamento e pulizia ordinaria riportate in questo manuale.

Le operazioni su parti in tensione devono essere eseguite da personale specializzato, al corrente dei rischi che ciò può comportare.

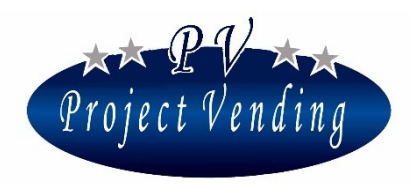

#### MD06423E Rev.0 del 01/12/2013

6\_2SCHEDA ELETTRONICA

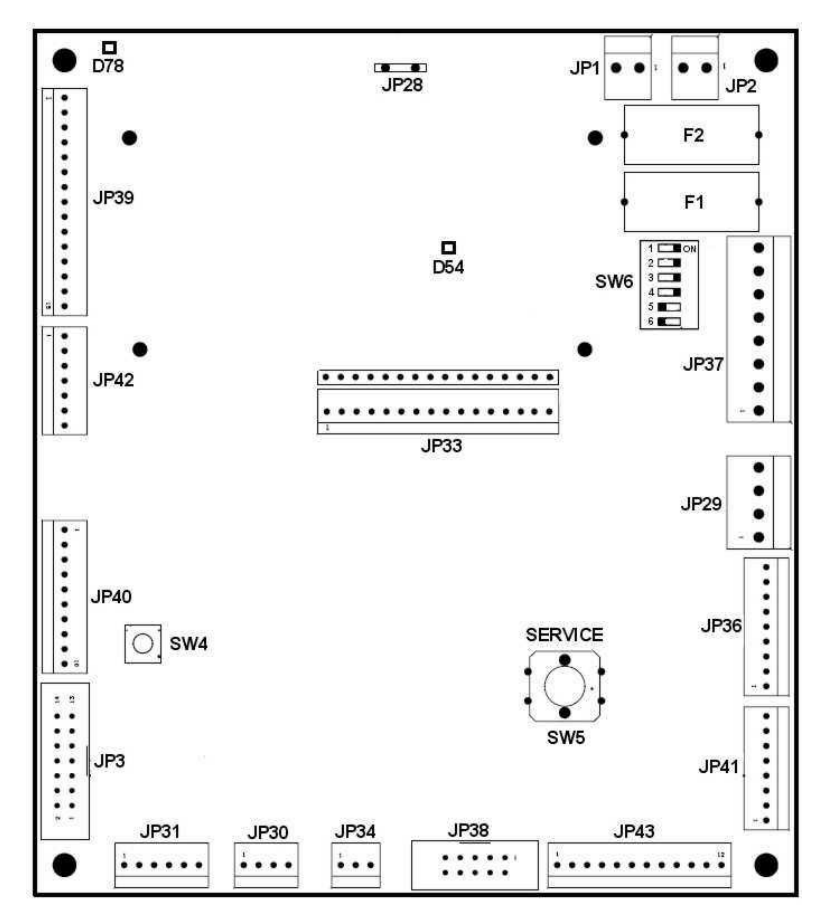

Figura 6.1

| JP1  | ALIMENTAZIONE 24VAC           | JP40 | I/O BARRIERA OTTICA                    |
|------|-------------------------------|------|----------------------------------------|
| JP2  | ALIMENTAZIONE 24VAC           | JP41 | USCITE VARIE                           |
| JP3  | IRDA                          | JP42 | I/O BLOCCO VANO PRELIEVO PROD.         |
| JP28 | FILO DI TERRA                 | JP43 | I/O AUSILIARI                          |
| JP29 | SONDE TEMPERATURA             | F1   | FUSIBILE 24VAC EXECUTIVE (2A T)        |
| JP30 | I2C BUS                       | F2   | FUSIBILE ALIMENTAZ. 24VAC (2A T)       |
| JP31 | RS232 – PROGRAMMAZIONE SCHEDA | SW4  | PULSANTE DI RESET                      |
| JP34 | SERVICE ESTERNO               | SW5  | PULSANTE SERVICE                       |
| JP36 | TASTIERA                      | SW6  | SWITCH CONFIGURAZIONE<br>MDB/EXECUTIVE |
| JP37 | CONN. MDB/EXECUTIVE           | D78  | LED PRESENZA ALIMENTAZ. +24V           |
| JP38 | VALIDATORE DI MONETE          | D54  | LED PRESENZA ALIMENTAZ. +5V            |

PROJECT VENDING s.r.l. N. REA: TV - 363670 – C.U.: 04606610261
via Risorgimento, 20 – 31047 Ponte di Piave (TV) – ITALY - Tel. + 39 0422 895107
e-mail: <u>info@projectvending.it</u> – web: <u>www.projectvending.com</u>

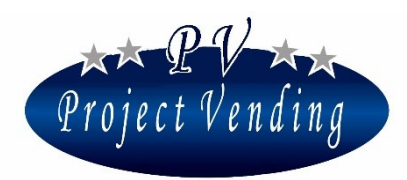

## 6\_3PULIZIA DELLA MACCHINA

La pulizia del distributore deve essere eseguita con uno o più panni morbidi e puliti inumiditi con acqua tiepida e un sapone o detergente delicato. È bene pulire le parti in plexiglass con un panno di camoscio o cellulosa che ne eviti lo strisciamento. Si sconsiglia inoltre l'utilizzo di detergenti abrasivi, acetone, benzene ed altre sostanze simili perché possono causare danni alla superficie del distributore.

Liberare periodicamente (dipende dal luogo di installazione del distributore) la griglia laterale (Figura 2.1/13) da eventuali residui di sporcizia.

## 6\_4RIMOZIONE CASSETTI

Per rimuovere un cassetto seguire le seguenti istruzioni:

- estrarre il cassetto in posizione di caricamento prodotti;
- scollegare il connettore elettrico del cassetto (Figura 6.2 /1);
- alzare il cassetto per farlo fuoriuscire completamente dalla corsia di scorrimento (Figura 6.2 /2).

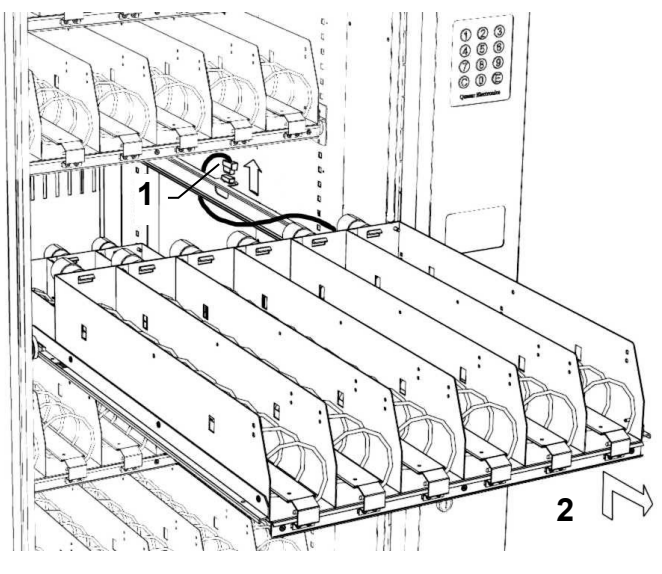

Figura 6.2

#### 6\_5MODIFICA CONFIGURAZIONE CASSETTI

È possibile variare il numero o la posizione dei cassetti presente nel distributore (fino ad un massimo di 8), spostando le corsie di scorrimento. A tale scopo agire come segue:

- togliere tutti i cassetti;
- svitare e fissare le corsie nella posizione desiderata. Se necessario togliere o aggiungere altre corsie;
- per aggiungere un ottavo cassetto è presente un ulteriore connettore non utilizzato, nella parte bassa del distributore, vicino all'ultimo cassetto.

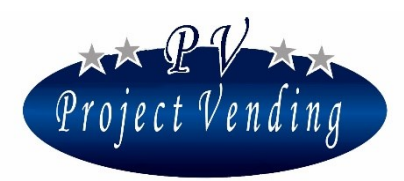

#### 6\_6SOSTITUZIONE SPIRALI E MOTORI

Per sostituire una spirale seguire le seguenti istruzioni:

- Ruotare la spirale fino a che l'estremità posteriore sia nella posizione di Figura 6.3.
- Sfilare la spirale, tirandola verso l'alto.

Per sostituire un motore agire come segue:

- togliere il cassetto dal distributore (vedi par. 6\_4 Rimozione cassetti);
- sfilare la spirale del motore che si intende sostituire;
- con un cacciavite, fare leva nel punto di fissaggio del motore (Figura 6.4).
- installare il nuovo motore seguendo le presenti istruzioni in senso inverso;

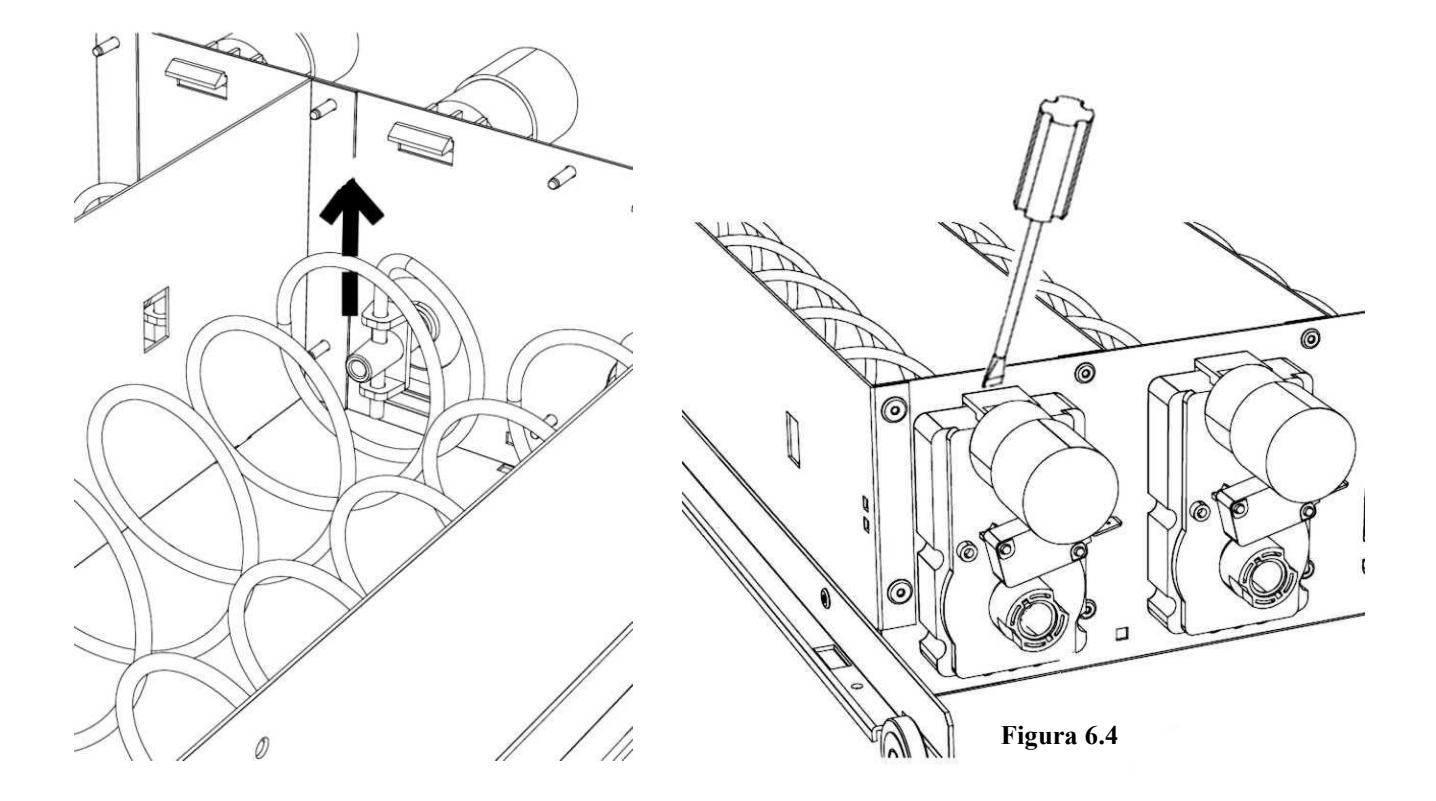

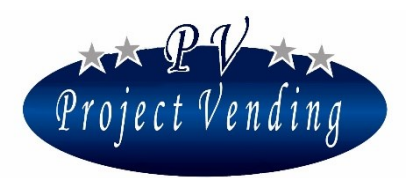

#### 6\_7VANO ELETTRICO

Nel vano elettrico è collocata la sezione di alimentazione del distributore e gli azionamenti per i componenti funzionanti in alta tensione. Il vano elettrico è situato nella parte bassa del vano tecnico (Figura 2.2 /5). Sul frontale è presente l'interruttore generale del distributore e i fusibili (Figura 6.5). I valori dei fusibili sono i seguenti:

F1 (generale) = 10 A TempF2 (generale) = 10 A TempF3 (ingresso trasf.) = 0.5 A TempF4 (compressore) = 6.3 A Temp

In caso di guasto è possibile togliere completamente il vano elettrico e sostituirlo. A tale scopo è necessario estrarre completamente il vano tecnico, togliendo il perno di bloccaggio (Figura 6.6 /1), per riuscire a sfilare il vano elettrico in tutta la sua lunghezza (Figura 6.6 /2).

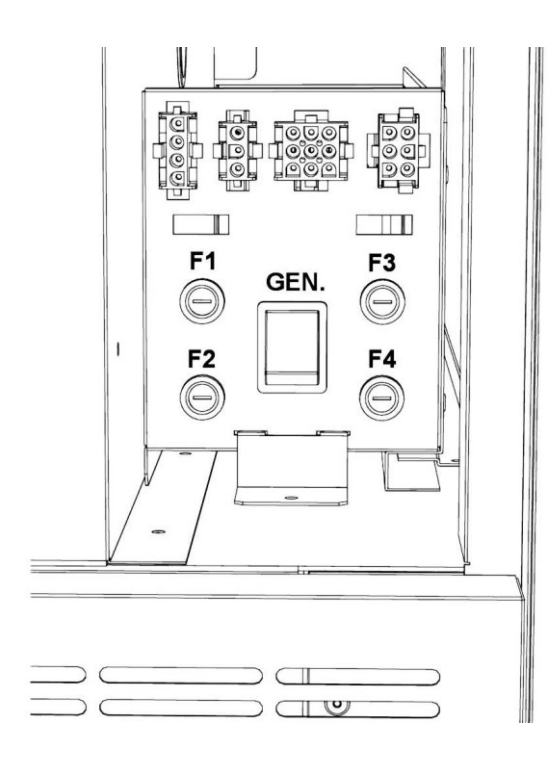

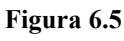

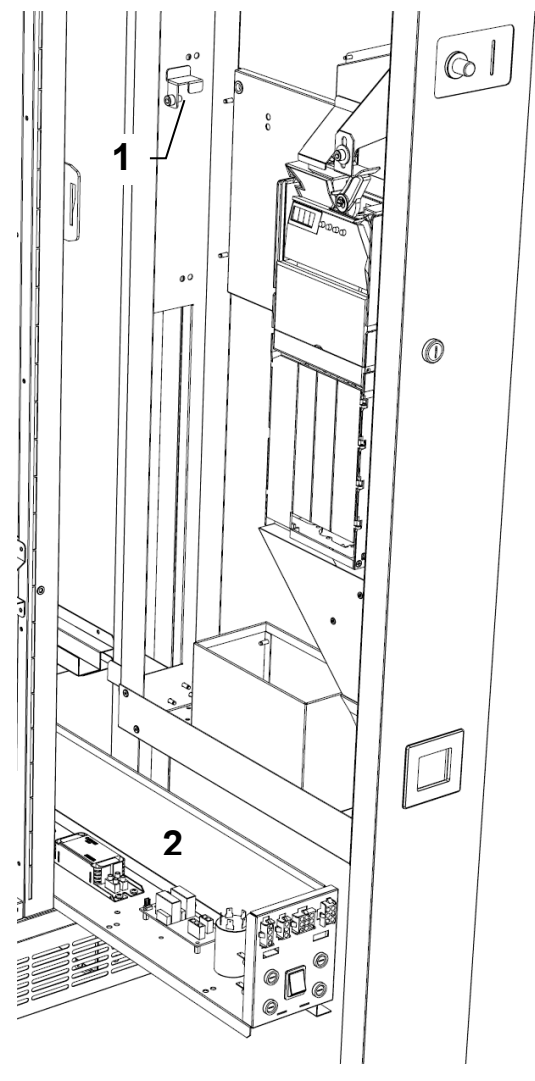

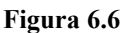

**PROJECT VENDING s.r.l.** N. REA: TV - 363670 – C.U.: 04606610261
via Risorgimento, 20 – 31047 Ponte di Piave (TV) – ITALY - Tel. + 39 0422 895107
e-mail: <u>info@projectvending.it</u> – web: <u>www.projectvending.com</u>

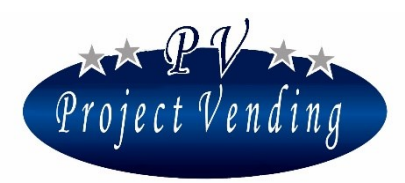

#### 6\_8ACCESSO AL GRUPPO FRIGO

In caso sia necessario accedere al gruppo frigo, agire come segue:

- togliere il vano prelievo prodotto (Figura 6.7 /1) svitando le 5 viti agli angoli dello stesso;
- togliere il primo cassetto inferiore (Figura 6.7 /2);
- togliere il gruppo ventole (Figura 6.7 /3);
- togliere il pannello che chiude il vano compressore (Figura 6.7 /4);

A questo punto, il gruppo frigo è visibile e se fosse necessario sostituirlo, è sufficiente svitare le viti che lo bloccano alla base del distributore ed estrarlo.

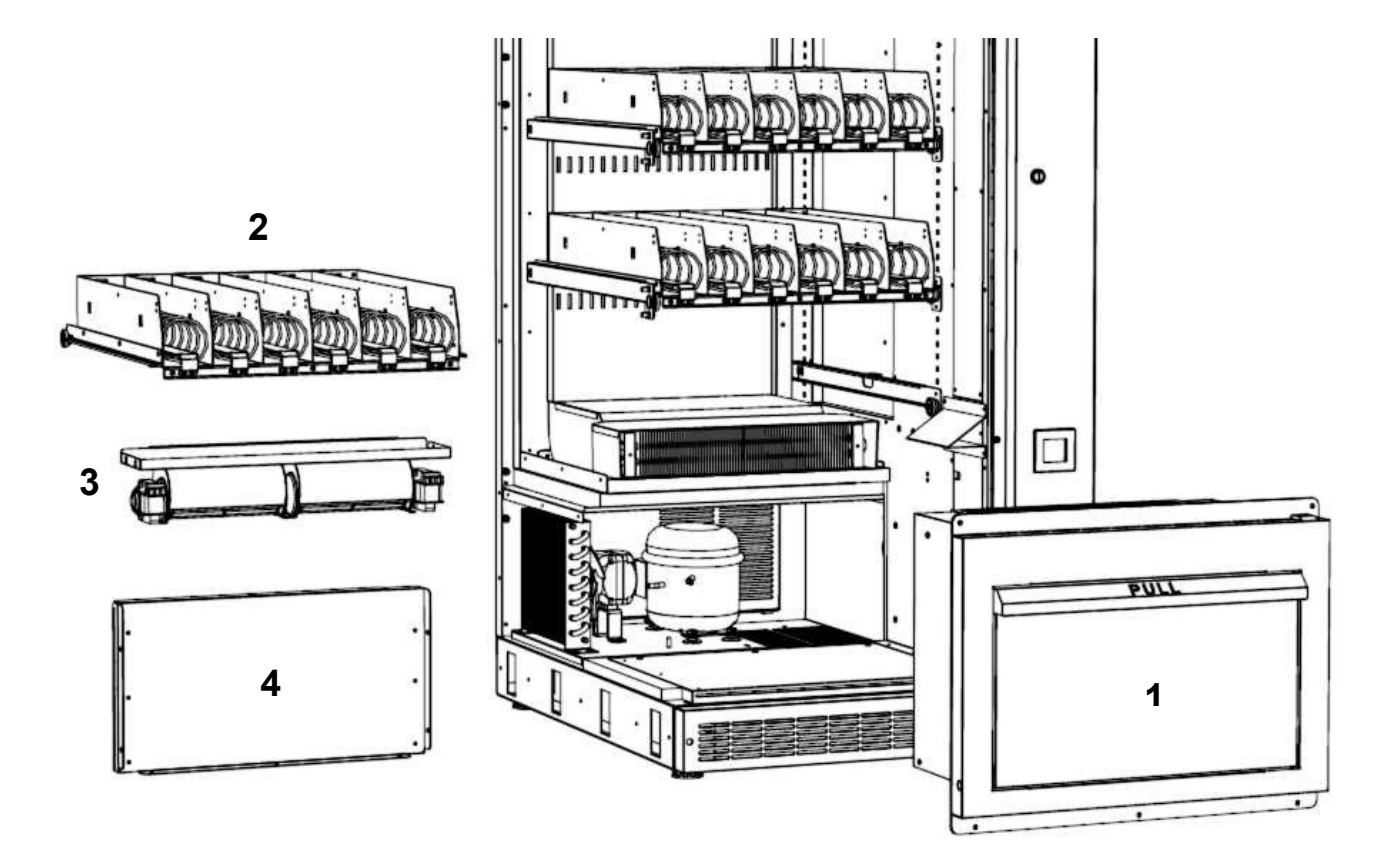

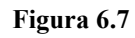

**PROJECT VENDING s.r.l.** N. REA: TV - 363670 – C.U.: 04606610261
via Risorgimento, 20 – 31047 Ponte di Piave (TV) – ITALY - Tel. + 39 0422 895107
e-mail: <u>info@projectvending.it</u> – web: <u>www.projectvending.com</u>

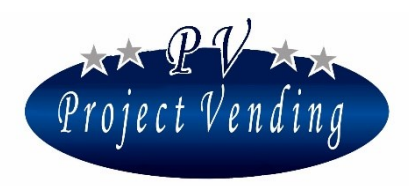

#### MD06423E Rev.0 del 01/12/2013

## 6\_9PROBLEMI COMUNI

| PROBLEMA                  | POSSIBILE CAUSA                 | RIMEDIO                                   |
|---------------------------|---------------------------------|-------------------------------------------|
| Il distributore non si    | Mancanza di alimentazione       | Controllare la connessione della spina    |
| accende                   | elettrica                       | di alimentazione ed eventualmente la      |
|                           |                                 | presenza di tensione in rete.             |
|                           | Interruttore generale non       | Controllare che l'interruttore generale   |
|                           | azionato                        | sia in posizione 1.                       |
|                           | Intervento dei fusibili di      | Sostituire il fusibile con uno identico   |
|                           | protezione alta tensione F1, F2 |                                           |
| L'illuminazione interna   | Intervento dei fusibili di      | Sostituire il fusibile con uno identico   |
| e le ventole si azionano, | protezione sulla scheda         |                                           |
| ma il display del         | elettronica (tutti i LED di     |                                           |
| distributore non è acceso | alimentazione su scheda         |                                           |
|                           | elettronica spenti)             |                                           |
| Il gruppo frigo non       | Intervento del fusibile di      | Sostituire il fusibile con uno identico   |
| funziona                  | protezione del compressore F4   |                                           |
|                           | Gruppo frigo disabilitato       | Abilitare il parametro CPS nel menù di    |
|                           |                                 | programmazione Gruppo frigo               |
| Il gruppo frigo non       | Griglia fuoriuscita aria calda  | Accertarsi che ci sia sufficente spazio   |
| raffredda                 | ostruita                        | tra la griglia laterale e la parete.      |
|                           |                                 | Liberare la griglia laterale da eventuali |
|                           |                                 | residui di sporcizia                      |
| Il distributore non       | La monetiera non è abilitata    | Abilitare la monetiera nel menù di        |
| accetta monete            |                                 | programmazione                            |
|                           |                                 | Sistemi di Pagamento→Rendiresto           |
|                           | Moneta incastrata nella         | Rimuovere la moneta                       |
|                           | monetiera                       |                                           |

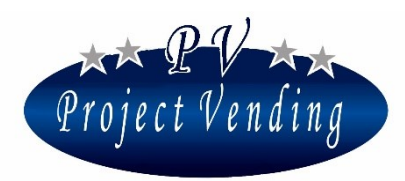

MD06423E Rev.0 del 01/12/2013

| PROBLEMA                  | POSSIBILE CAUSA                | RIMEDIO                                     |
|---------------------------|--------------------------------|---------------------------------------------|
|                           | E' sopravvenuto un errore      | Rilevare nella lista guasti il codice di    |
|                           | nella Monetiera Rendiresto     | errore Rendiresto sopravvenuto.             |
|                           |                                | Consultare il capitolo                      |
|                           |                                | Manutenzione→Diagnostica→                   |
|                           |                                | →Codici errore Rendiresto                   |
|                           |                                | nel manuale di programmazione               |
| Il display non visualizza | Configurazione errata nella    | Verificare la programmazione della          |
| il credito acquisito      | programmazione                 | valuta e del peso delle linee dei sistemi   |
|                           |                                | di pagamento                                |
| Il distributore non eroga | Credito insufficiente          | Confrontare il prezzo di vendita dei        |
| i prodotti selezionati    |                                | prodotti con il credito acquisito           |
|                           | La pulsantiera ha il tasto di  | Controllare ed eventualmente                |
|                           | selezione rotto                | sostituirla con una identica                |
|                           | Ostruzione sulla caduta        | Verificare se lo scomparto di caduta dei    |
|                           | prodotti                       | prodotti è ostruito da oggetti estranei     |
|                           | Si utilizza la funzione        | Ricaricare la funzione INVENTARIO           |
|                           | INVENTARIO e il prodotto è     | nel menù di programmazione                  |
|                           | esaurito                       |                                             |
|                           | La selezione non è abilitata   | Accertarsi che il motore sia abilitato      |
|                           | (il display mostra la scritta  | nel menù di programmazione                  |
|                           | "non disponibile)              | "Configurazione Ripiani"                    |
|                           | La selezione è stata           | Controllare sulla lista guasti se c'è stato |
|                           | disabilitata a causa di un     | un problema con quel motore.                |
|                           | problema sul motore (il        | Risolvere il problema (consultare il        |
|                           | display mostra la scritta "non | manuale di programmazione) e                |
|                           | disponibile")                  | azzerare la lista guasti.                   |
|                           | Mancanza alimentazione         | Consultare il centro di assistenza          |
|                           | motori (LED +24V su scheda     |                                             |
|                           | elettronica spento)            |                                             |

**PROJECT VENDING s.r.l.** N. REA: TV - 363670 – C.U.: 04606610261
via Risorgimento, 20 – 31047 Ponte di Piave (TV) – ITALY - Tel. + 39 0422 895107
e-mail: <u>info@projectvending.it</u> – web: <u>www.projectvending.com</u>

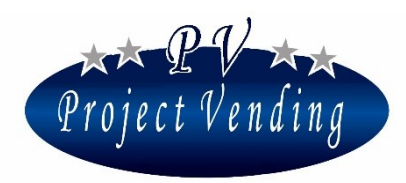

MD06423E Rev.0 del 01/12/2013

| PROBLEMA                  | POSSIBILE CAUSA              | RIMEDIO                                |
|---------------------------|------------------------------|----------------------------------------|
| Il distributore eroga un  | Il prezzo del prodotto è     | Impostare il prezzo di vendita         |
| prodotto senza aver       | impostato a zero             |                                        |
| riscosso il pagamento     |                              |                                        |
| Il distributore eroga più | Rottura microswitch del      | Sostituire il motore del ripiano       |
| di un prodotto            | motore (Er12 nella lista     | interessato e azzerare la lista guasti |
|                           | guasti)                      | (consultare il manuale di              |
|                           |                              | programmazione)                        |
|                           | Problema elettronico (Er     | Consultare il centro di assistenza     |
|                           | 13/14 nella lista guasti)    |                                        |
| La macchina è fuori       | Gruppo frigo non funzionante | Consultare il capitolo                 |
| servizio                  | per troppe ore, tutte le     | Manutenzione→Diagnostica→              |
|                           | selezioni esaurite o non     | →Macchina Fuori servizio               |
|                           | disponibili o problema       | nel manuale di programmazione          |
|                           | elettronico                  |                                        |

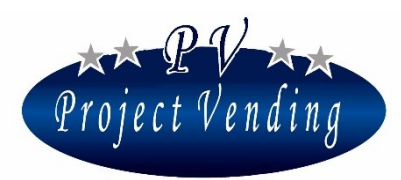

## Sezione 2. Programmazione

#### INTRODUZIONE

Il distributore automatico "Maxima/Karina" è provvisto di un software che consente in modo chiaro ed agevole la visualizzazione e l'impostazione di una vasta gamma di parametri e funzioni. Le operazioni di programmazione vengono effettuate utilizzando il display e la tastiera normalmente adibiti alla selezione dei prodotti. In modalità di programmazione la funzione dei tasti assume un significato diverso e il display consente di visualizzare i parametri che si intendono modificare. Alcuni comandi della macchina possono essere protetti da password per impedirne l'uso da parte di operatori non autorizzati.

## Modalità di programmazione

Per avere accesso ai parametri di funzionamento occorre entrare in "modalità di programmazione" azionando il pulsante di Service sulla scheda elettronica, nel vano tecnico.

Per tornare in modalità di funzionamento normale è sufficiente premere il tasto "7", oppure trascorsi 5 minuti senza che sia stato premuto alcun pulsante la macchina uscirà automaticamente dalla modalità di programmazione.

All'accesso alla modalità di programmazione il display visualizza la scritta:

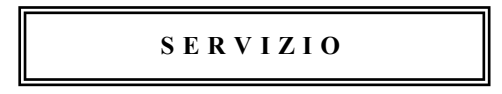

Per entrare nei menù di programmazione premere il tasto "6"

Il manuale è strutturato in modo che il numero dei capitoli coincida con il numero dei menù nel distributore in modalità di programmazione, per una maggiore facilità di utilizzo. La struttura completa del menù di programmazione è indicata nel "Allegato 1" alla fine di questo manuale.

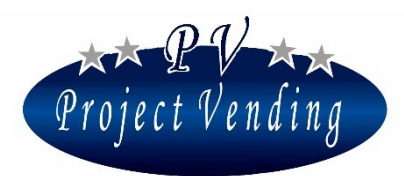

## 1\_Contabilità

Questo menù raccoglie i dati relativi agli incassi del distributore automatico, suddivisi in vari sottomenù in relazione ai vari tipi di vendita e di moneta utilizzati.

Il display della macchina, una volta entrati nella modalità programmazione, è già pronto per entrare nei sottomenù di "contabilità" premendo il tasto "6".

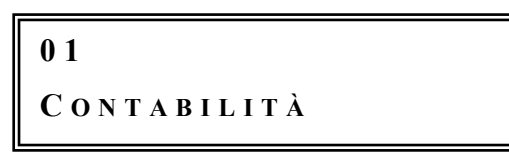

Per spostarsi da un sottomenù ad un altro premere il tasto "1" per avanzare e "2" per arretrare. Premendo il tasto "7" si esce nuovamente al menu principale.

Per spostarsi nei menù del distributore premere "1" o "2" per avanzare o arretrare.

Una ulteriore pressione del tasto "7" provocherà l'uscita dalla programmazione.

La figura seguente rappresenta schematicamente i flussi di denaro nel distributore automatico e riporta le variabili di programmazione poi brevemente descritte nella pagina seguente.

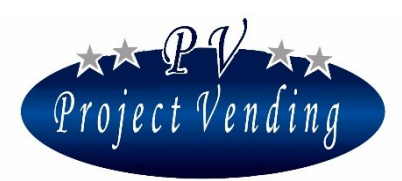

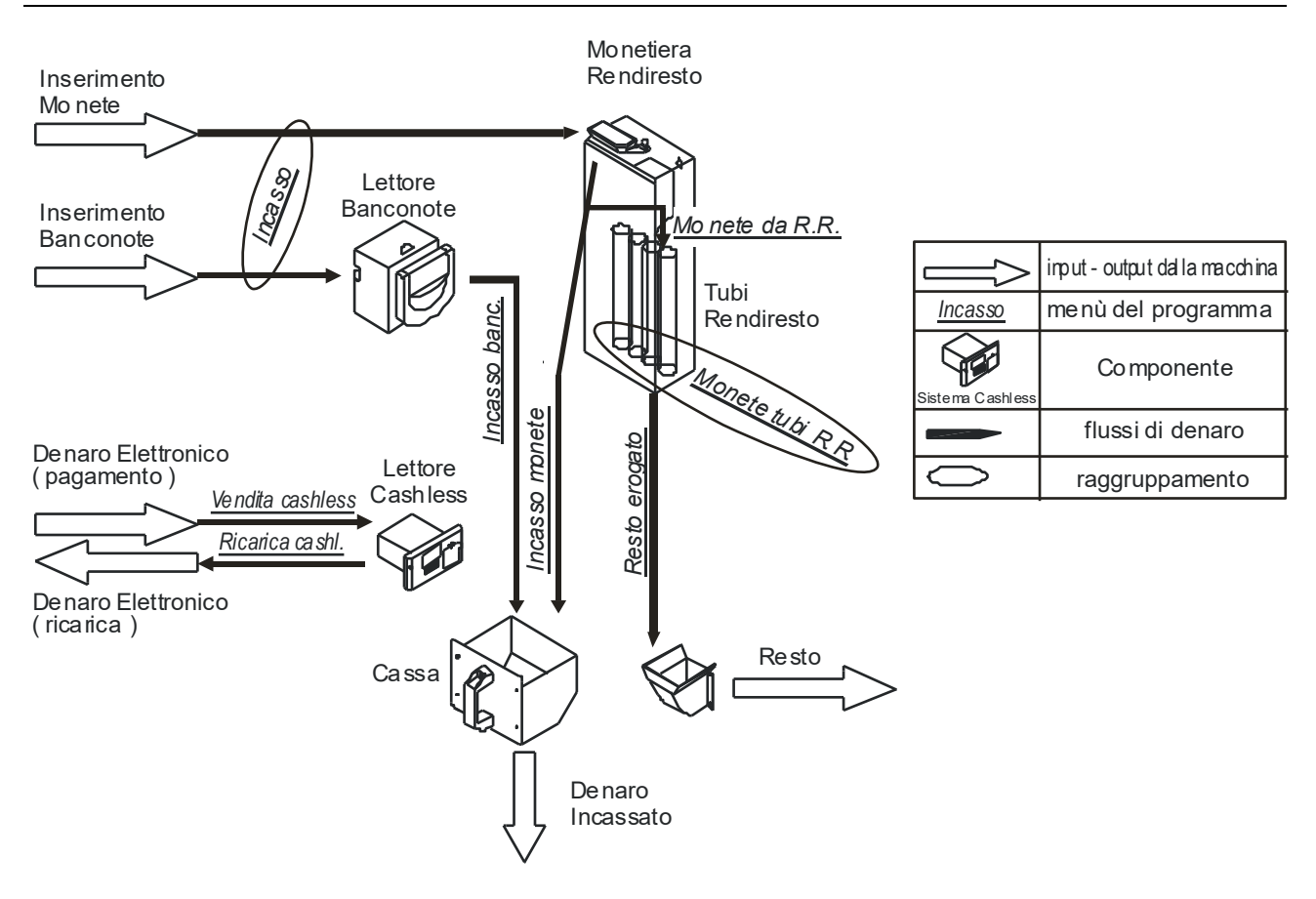

#### 1\_1INCASSO

Rappresenta l'importo totale delle denaro introdotto ( lettore di banconote o monetiera o monetiera rendiresto ). Questo valore non è azzerabile.

#### 1\_2INCASSO PARZIALE

Rappresenta l'importo totale delle denaro introdotto ( lettore di banconote o monetiera o monetiera rendiresto ), dopo l'azzeramento della contabilità.

#### 1\_3VENDITE CONTANTI

Rappresenta l'importo totale del denaro ricavato dalle vendite contanti.

#### 1\_4 VENDITE CASHLESS

Rappresenta l'importo totale delle vendite effettuate con sistemi cashless ( chip card ricaricabili ).

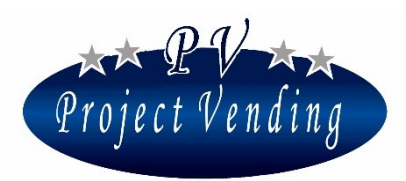

## 1\_5RESTO EROGATO

Rappresenta l'importo totale del resto erogato dalla monetiera rendiresto.

#### 1\_6CREDITO RESIDUO

Rappresenta l'importo del credito residuo non utilizzato dall'utente entro il tempo massimo e quindi assimilato dalla macchina.

#### 1\_7INCASSO MONETE

Rappresenta il valore delle monete presenti nella cassettina denaro della macchina.

#### 1\_8INCASSO BANCONOTE

Rappresenta l'importo delle banconote presenti nella cassa della macchina.

#### 1\_9RICARICA CASH

Rappresenta l'importo totale del denaro introdotto per ricaricare il dispositivo cashless.

#### 1\_10 MONETE DA R.R.

Rappresenta l'importo totale delle monete immesso nei tubi della rendiresto, dopo l'azzeramento della contabilità

#### 1\_11 MONETE TUBI R.R.

Rappresenta l'importo totale presente nei tubi della monetiera rendiresto. Non può essere azzerato. All'interno di questo menù è inoltre possibile ricaricare i tubi della rendiresto senza influire sugli incassi. Per ricaricare la monetiera rendiresto entrare in questo menù ed inserire le monete desiderate. Ad ogni moneta inserita verrà visualizzato il valore della moneta, il numero del tubo corrispondente e l'ammontare di denaro in quel tubo, attraverso una finestra di questo tipo:

| MONETE   | TUBI | R.R. |
|----------|------|------|
| 01-(010) |      | 1.20 |

Mediante i tasti "1" e "2" è inoltre possibile visualizzare in ogni momento il denaro presente in ogni singolo tubo,

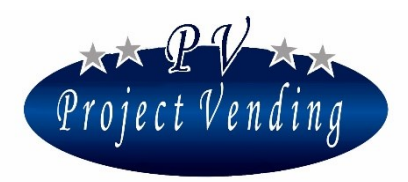

I numeri visualizzati in questo esempio indicano che nel tubo 01 sono presenti monete da 0.10 euro per un totale di 1.20 euro.

## 1\_12 AZZERA CONTABILITÀ

Il comando azzera tutti i parametri del menù "CONTABILITÀ" ad eccezione dei parametri "*Incasso*" che non è azzerabile e "*Monete tubi R. R.*" che si azzera allo svuotamento totale della rendiresto.

Premendo il tasto "6" compare la finestra:

AZZERA CONTABILITÀ  
$$1 = SI$$
  $2 = NO$ 

La pressione del tasto "1" porta alla cancellazione, non reversibile, dei dati relativi alla contabilità. La pressione del tasto "2" riporta al menù "*AZZ. CONTABILITÀ*" senza apportare alcuna modifica. Questo comando può essere protetto da una password che ne inibisce l'uso da parte di operatori non autorizzati. La macchina, quando esce dallo stabilimento Project Vending, è priva di password, questa può essere inserita successivamente dal Cliente come indicato nella sezione "IMPOSTAZIONI". Per la modifica del parametro protetto da password si rimanda al menù "PASSWORD" (4\_5).

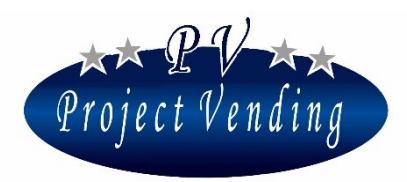

### 1\_13 RELAZIONI TRA LE VARIABILI MONETARIE

Per esemplificare le relazioni esistenti tra i flussi di cassa monitorati dal sistema si propongono due esempi di calcolo.

Valore del denaro entrante nel distributore.

 Dopo un azzeramento dei valori di contabilità e lo svuotamento della cassa il denaro guadagnato dal distributore, cioè l'aumento effettivo di denaro presente nella macchina è ricavabile dalla relazione

Guadagno complessivo = "INCASSO" – "RESTO EROGATO"

 II denaro presente nella cassa della macchina pronto per il prelievo dopo l'ultimo azzeramento è ricavabile dalla relazione:

Denaro presente in cassa = "INCASSO MONETE" + "INCASSO BANCONOTE"

## 2\_Contatori

Questo menù raccoglie tutte le informazioni relative alla quantità di prodotti venduti dalla macchina nelle diverse selezioni disponibili.

#### 2\_1 CONT. GENERALE

Questo sottomenù contabilizza il numero totale di prodotti erogati durante l'intera attività del distributore, senza distinzione di cassetto o selezione.

Non è azzerabile se non riportando la macchina nella configurazione standard per mezzo del comando *"STD Config."* (9\_4)

#### 2\_2CONTATORI

Questo sottomenù contabilizza il numero totale di prodotti venduti su ogni singola selezione abilitata. La pressione ulteriore del tasto **"6"** permette di visualizzare il totale dei prodotti erogati dalla selezione 11, come a titolo di esempio nella finestra sottostante:

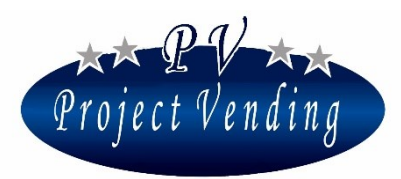

MD06423E Rev.0 del 01/12/2013

| CONTATORE | s. 11   |
|-----------|---------|
| тот       | 8 P C S |

La pressione dei tasti "7" o "6" permette di risalire alla finestra di messaggio precedente, dalla quale ci si può spostare nelle altre selezioni premendo i tasti "1" o "2". Una ulteriore pressione del tasto "7" riporta alla finestra principale:

| 0 2 > 0 2 |  |
|-----------|--|
| CONTATORI |  |

#### 2\_3AZZERA CONTATORI

La sua funzione è quella di azzerare tutti i contatori parziali delle selezioni presenti sulla macchina. La procedura è la medesima del menù "*AZZ. CONTABILITÀ*" (1 12).

Non viene comunque azzerato il parametro "CONT. GENERALE".

Analogamente a quanto già detto per l'azzeramento della contabilità, questo comando può essere protetto da password.

#### 2\_4AZZERA INVENTARIO

La funzione di "inventario" viene attivata impostando il numero di prodotti presente per ogni spirale come descritto al par. 8\_2 "Conf. Spirali" e abilitando l'Inventario nel menù 8\_5.

La funzione "azzera inventario" serve a far ripartire la macchina a pieno carico quando vengono reintrodotti i prodotti mancanti. La procedura è la medesima del menù "*AZZ. CONTABILITÀ*" (1\_12).

È possibile azzerare l'Inventario velocemente, senza entrare in modalità di programmazione. A tale scopo, in modalità di funzionamento normale, è sufficiente tenere premuto per 3 secondi il pulsante di "Service", fino a sentire 3 bip consecutivi.

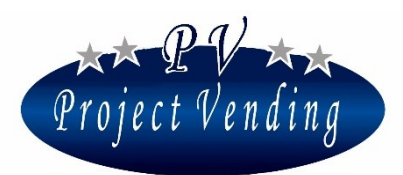

## 3\_Prezzi

Questo menù consente di gestire i prezzi delle selezioni validi per tutte le vendite, sia effettuate con pagamento in denaro contante, sia con forme di pagamento cashless. I prezzi inseriti nella sezione "*prezzi normali*" sono automaticamente inseriti anche nella sezione "*prezzi cashless*".Vi è però la possibilità di privilegiare il cliente munito di dispositivo cashless agendo sulla sezione "*SCONTO*" dove, in punti percentuali, viene impostato uno sconto che verrà applicato a tutti i prezzi cashless. Nel caso si voglia differenziare il prezzo di una selezione, ad esempio la 11, svincolandone il prezzo da quello derivato dalla combinazione delle sezioni "*PREZZI*" e "*SCONTO*", si può fissarne indipendentemente il prezzo direttamente nella sezione "*CASHLESS*" (3\_2)

#### 3\_1 PREZZI NORMALI

Questa opzione permette di impostare i prezzi di tutte le selezioni nel distributore. Una pressione del tasto **"6"** visualizza la scritta:

Una ulteriore pressione del tasto "6" visualizza il prezzo impostato per la selezione corrente, come raffigurato nella casella sottostante:

A questo punto è facile impostare il prezzo della selezione "11" utilizzando i tasti "1" e "2" per aumentare o diminuire il prezzo di una unità monetaria alla volta. Una volta raggiunto il valore desiderato premere il tasto "6" per confermare la scelta.

La macchina visualizza per qualche istante la scritta:

Quindi riappare la scritta:

PREZZO SEL. 11

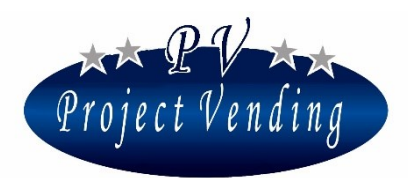

#### MD06423E Rev.0 del 01/12/2013

A questo punto è possibile, con i tasti "1" e "2" passare ad una selezione successiva o risalire ad una precedente. La pressione continua dei tasti "1" o "2" fa scorrere con continuità il numero della selezione. Il prezzo inserito viene automaticamente aggiornato anche nella sezione "*prezzi cashless*".

#### 3\_2PREZZI CASHLESS

I prezzi cashless sono pensati e impostati per il distributore equipaggiato con dispositivo cashless. L'impostazione dei prezzi per questo tipo di pagamento può essere impostata in tre diverse modalità: -Automaticamente, se i prezzi cashless sono uguali ai prezzi normali.

-Selezione per selezione, in maniera analoga a quanto descritto per la sezione "*PREZZI NORMALI*", se questi si devono differenziare singolarmente;

-Oppure è possibile ottenere per tale utenza un prezzo scontato che deriva dalla combinazione tra il parametro "*prezzi cashless*" e il parametro "*sconto*".

L'impostazione di tali prezzi non ha comunque nessuna influenza sull'importo dei prezzi per il cliente che utilizza denaro contante.

#### 3\_3SCONTO

L'impostazione dello sconto da applicare sui prezzi cashless si effettua dal presente sottomenù. Esso viene applicato con arrotondamento al valore più vicino considerando quanto impostato nel sottomenù "*MONETA BASE*". Come esempio si faccia riferimento ai parametri sotto riportati:

| 0 | MONETA BASE                  | Euro 0.05  |
|---|------------------------------|------------|
| 0 | PREZZO selezione 11          | Euro 0.25  |
| 0 | SCONTO                       | 10         |
| 0 | Prezzo scontato calcolato    | Euro 0.225 |
| 0 | PREZZO CASHLESS selezione 11 | Euro 0.20  |

Premendo il tasto "6". Il display visualizza:

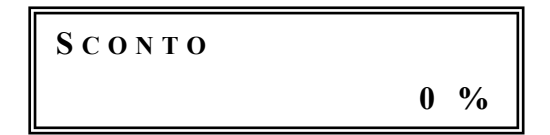

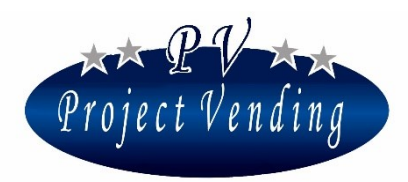

MD06423E Rev.0 del 01/12/2013

Impostare il punto percentuale di sconto attraverso i tasti "1" e "2". Una volta raggiunto il valore stabilito confermare con il tasto "6". Premere il tasto "7" per uscire senza salvare e tornare al menù principale.

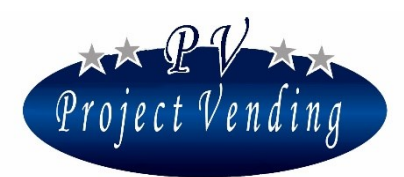

## 4\_Impostazioni

In questa sezione si programmano i parametri generali per l'utilizzo della macchina e, in particolare, la password qualora si voglia limitare l'accesso alla modifica di importanti parametri di macchina quali "CONTABILITÀ" e "CONTATORI".

## 4\_1 LINGUA

Le lingue disponibili su questa macchina sono: italiano, inglese, tedesco, francese, spagnolo e norvegese.

La selezione del tasto "6" permette di entrare nel sottomenù di scelta delle lingue, all'interno del quale ci si può muovere utilizzando i tasti "1" o "2" per far scorrere le lingue disponibili. Memorizzare la lingua prescelta con il tasto "6".

## 4\_2VALUTA

Questo parametro consente di abbinare alla cifra che evidenzia i prezzi o il credito una sigla che identifica la valuta in uso (es. Euro = Euro; Ster. = Sterlina)

Le valute programmabili sono Euro, Sterlina, Corone e Cash come valuta generica. La procedura è analoga a quanto descritto nel paragrafo precedente.

## 4\_3IMPOSTA OROLOGIO

Questa sezione permette di memorizzare la data e l'ora correnti. Premendo il tasto "6" il display visualizza la scritta:

Mediante i tasti "1" e "2" è possibile muoversi e selezionare quindi il parametro prescelto con il tasto "6".

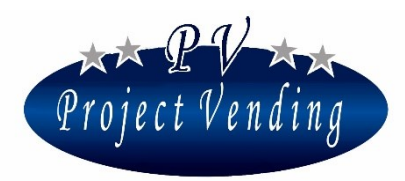

I parametri e i valori impostabili sono:

| 0 | Imposta minuti | 0-59 |
|---|----------------|------|
| 0 | Imposta ora    | 0-23 |
| 0 | Imposta giorno | 1-31 |
| 0 | Imposta mese   | 0-12 |
| 0 | Imposta anno   | 1-99 |

Impostazione il valore mediante i tasti "1" e "2" e memorizzare il dato attraverso il tasto "6".

#### 4\_4CONTRASTO

Il valore del contrasto sul display si può regolare in una scala tra 1 e 100 (massimo contrasto). Si accede al menu premendo "6" e quindi regolando il valore con i tasti "1" e "2", la selezione viene eseguita con il tasto "6".

#### 4\_5PASSWORD

La macchina esce dallo stabilimento senza che sia stata impostata alcuna password.

Non è possibile scegliere quali parametri "proteggere", una volta inserita una password essa diventa necessaria per modificare tutti i parametri indicati con (PSW) nell'allegato 1.

Di seguito viene descritta la procedura di inserimento/modifica della password.

Premendo il tasto "6" si accede al menù di inserimento della password mostrando il seguente messaggio:

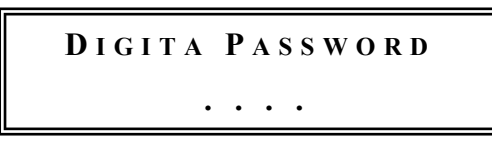

procedere con l'assegnazione di un numero compreso tra 0 e 9 per ciascuna delle quattro cifre visualizzate, servendosi dei tasti utilizzati per le selezioni. Completato l'inserimento delle quattro cifre premere "6" e quindi confermare la scelta premendo "1". Per uscire dalla funzione senza salvare le modifiche premere "2".

Nel caso nella macchina sia già impostata una password compare la scritta:

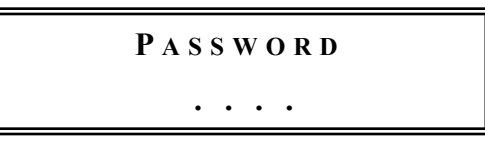

**PROJECT VENDING s.r.l.** N. REA: TV - 363670 – C.U.: 04606610261
via Risorgimento, 20 – 31047 Ponte di Piave (TV) – ITALY - Tel. + 39 0422 895107
e-mail: <u>info@projectvending.it</u> – web: <u>www.projectvending.com</u>

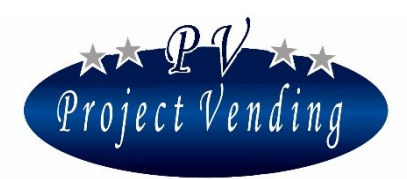

#### MD06423E Rev.0 del 01/12/2013

Inserire la password attuale. Se il codice inserito è corretto il distributore emette un triplice segnale acustico e permette di inserire un nuovo codice procedendo come descritto per l'assegnazione di una nuova password. Completato l'inserimento delle quattro cifre confermare la scelta premendo "1". Per uscire dalla funzione senza salvare le modifiche premere "2".

Se non si desidera utilizzare la protezione tramite password, la funzione può essere disabilitata memorizzando il codice 1111, equivalente a password assente.

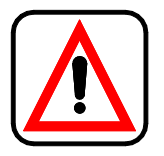

## Trascrivere e custodire in luogo sicuro il valore assegnato alla password. Il suo smarrimento pregiudica l'uso delle funzioni in cui è richiesta!

Di seguito viene illustrata la modalità con la quale si procede all'azzeramento dei parametri protetti da password, per esempio il comando "*Azzera Contabilità*" del menù "CONTABILITÀ".

La pressione del tasto "6" partendo dal sottomenù "Azzera contabilità" genera la scritta:

l'immissione della password viene coperta da un asterisco.

L'immissione di una password errata viene accompagnata dalla visualizzazione:

```
AZZERA CONTAB.
PSW ERRATA !!!
```

In questo caso premere un tasto qualsiasi per tornare al menu precedente. Se la password è esatta il distributore emette un triplice segnale acustico e mostra il messaggio:

AZZERA CONTABILITÀ 1 = SI 2 = NO

La pressione del tasto **"1"** porta alla cancellazione, non reversibile, dei dati relativi alla contabilità. La pressione del tasto **"2"** riporta al menù *"Azzera contabilità"* senza apportare alcuna modifica.

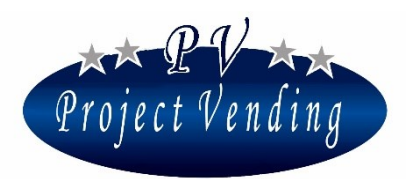

### 4\_6CODICE MACCHINA

Codice di sedici caratteri identificativo del distributore. È possibile inserire un proprio codice di macchina. Se viene impostata la password la modifica del codice è preclusa a chi non sia in possesso della password. Per inserire/modificare il codice entrare nel menù col tasto "6".

Comparirà una finestra con il codice impostato e un cursore sotto il carattere selezionato:

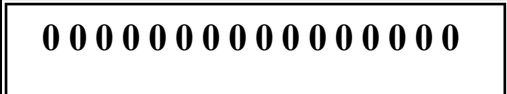

Con i tasti "1" e "2" spostare il cursore sul carattere che si vuole modificare e quindi con i tasti "3" e "4" selezionare il valore desiderato. Confermare le modifiche con il tasto "6". Per uscire senza salvare le modifiche premere "7".

#### 4\_7RESTO MASSIMO

Nel caso in cui venga utilizzata una monetiera rendiresto è necessario specificare il valore del resto massimo che questa potrà erogare a fronte di una vendita. Per impostare tale valore occorre selezionare, in modalità di programmazione, il parametro "*Resto massimo*" servendosi dei tasti "1" e "2" e premere "6".

Il display visualizza la scritta:

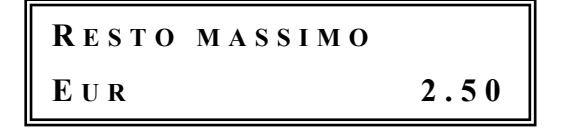

Utilizzando i tasti "1" o "2" incrementare o decrementare il valore sino a raggiungere l'importo desiderato. Per azzerare il valore utilizzare il tasto "8". Per confermare la scelta e tornare al menu precedente premere "6". Per uscire senza modificare l'impostazione presente premere "7".

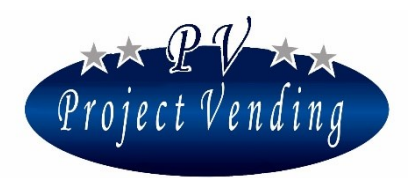

## 4\_8DURATA DEL CREDITO

Con questa funzione è possibile impostare il tempo di persistenza del credito residuo. Si tratta del tempo in cui un eventuale credito rimanente da una erogazione effettuata resta a disposizione per altre selezioni. Possono essere impostati valori tra 1 e 300 secondi.

## Se viene impostato il valore massimo di 300 s la durata del credito diventa illimitata.

In modalità di programmazione selezionare il parametro "*Durata credito*" utilizzando i tasti "1" e "2" e premere "6".

Il display visualizza la scritta:

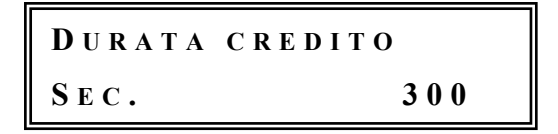

Incrementare o decrementare il valore per mezzo dei tasti "1" e "2" fino a ottenere il tempo desiderato, la pressione del tasto "8" azzera il parametro, premere "6" per salvare le modifiche. Premere "7" per tornare al menu iniziale senza salvare.

#### 4\_9PASSWORD CONTATORI

In questo menù è possibile impostare una password che, digitata in modalità di funzionamento normale, permette di visualizzare i contatori di ogni singola selezione senza dover aprire il distributore per entrare in modalità di programmazione. Per programmare la password entrare nel menù 4\_9 PSW CONTATORI tramite il tasto "6". Comparirà una finestra di questo tipo:

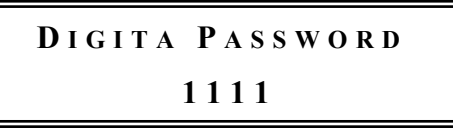

Procedere con l'assegnazione di un numero compreso tra 0 e 9 per ciascuna delle quattro cifre visualizzate, servendosi dei tasti utilizzati per le selezioni. Completato l'inserimento delle quattro cifre premere "6" e quindi confermare la scelta premendo "1". Per uscire dalla funzione senza salvare le modifiche premere "2".

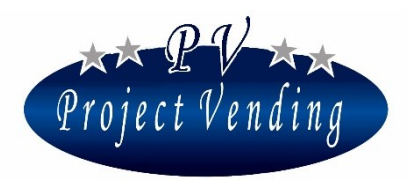

Se si desidera disabilitare questa funzione, è sufficiente memorizzare il codice 1111, equivalente a *"password contatori"* assente.

### 4\_10 MESSAGGIO FUNZIONAMENTO NORMALE

In modalità di funzionamento normale, il display visualizza sulla parte superiore un messaggio scorrevole personalizzabile. Per inserire/modificare il messaggio entrare nel menù 4\_10 col tasto "6". Comparirà una finestra con il messaggio impostato e un cursore sotto il carattere selezionato:

## MESSAGGIO

Con i tasti "1" e "2" spostare il cursore sul carattere che si vuole modificare e quindi con i tasti "3" e "4" selezionare il valore desiderato. Confermare le modifiche con il tasto "6". Per uscire senza salvare le modifiche premere "7".

## 4\_11 MESSAGGIO DI FUORI SERVIZIO

Se la macchina si trova in condizione di Fuori Servizio (9\_2) il display visualizza sulla parte inferiore la scritta "Fuori Servizio" e su quella superiore un messaggio scorrevole personalizzabile. Per inserire/modificare il messaggio entrare nel menù 4\_11 col tasto "6".

Comparirà una finestra con il messaggio impostato e un cursore sotto il carattere selezionato:

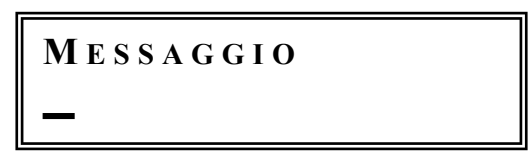

Con i tasti "1" e "2" spostare il cursore sul carattere che si vuole modificare e quindi con i tasti "3" e "4" selezionare il valore desiderato. Confermare le modifiche con il tasto "6". Per uscire senza salvare le modifiche premere "7".

#### 4\_12 ILLUMINAZIONE (E ABILITAZIONE TEMPORIZZATA DEL DISTRIBUTORE)

E' possibile abilitare o disabilitare l'illuminazione interna e temporizzare l'abilitazione del distributore. Entrare nel menù "4\_12 Illuminazione" con il tasto "6". Comparirà la scritta:

04>12>1 Abilita Illumin

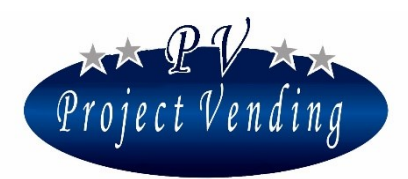

#### MD06423E Rev.0 del 01/12/2013

Premere ancora il tasto "6" per entrare nel sottomenù "Abilita Illumin". Con i tasti "1" e "2" scegliere tra le opzioni "ON" (luce sempre accesa), OFF (luce sempre spenta), TMP (accensione luce/abilitazione distributore programmabile). Confermare la scelta con il tasto "6".

Se si è scelta l'opzione TMP è necessario programmare l'ora di accensione e spegnimento. A tale scopo selezionare il sottomenù "Ora ON". Comparirà la scritta:

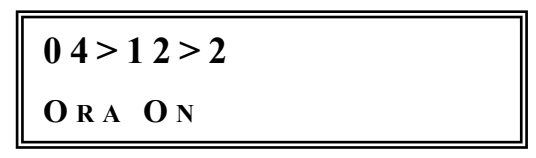

Premere "6" per entrare. Comparirà per es. la scritta:

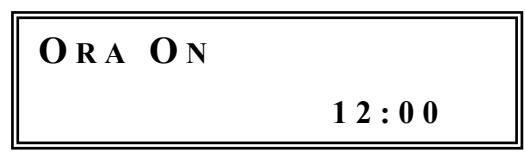

Impostare l'ora di accensione aumentando o diminuendo il valore visualizzato con i tasti "1" o "2" e memorizzare con il tasto "6". Eseguire la stessa procedura per impostare l'ora di spegnimento, entrando nel sottomenù "Ora OFF".

#### 4\_13 VENDITA FORZATA

Se si utilizza come sistema di pagamento una monetiera rendiresto MDB (menù 5\_4), è possibile decidere se dare al cliente la possibilità di farsi restiruire il credito dopo averlo inserito, o obbligarlo ad effettuare una selezione. Per modificare questa opzione, selezionare il presente menù 4\_13, entrare con il tasto "6". Comparirà la scritta:

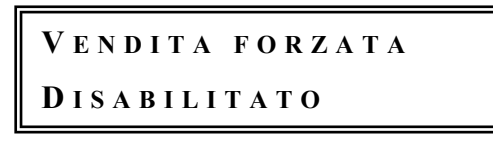

Abilitare o disabilitare la funzione con i tasti "1" e "2". Confermare la scelta con il tasto "6".

## 4\_14 BARRIERA OTTICA

In questo menù è possibile abilitare la barriera ottica e selezionarne la modalità di funzionamento. La barriera ottica è un sensore in grado di rilevare se il prodotto è caduto o meno nel vano prelievo prodotto. Nei seguenti menù è possibile abilitare la barriera ottica e selezionarne la modalità di funzionamento.

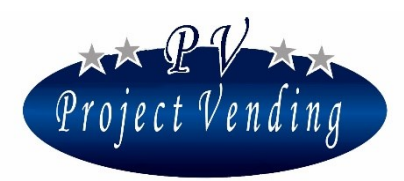

4\_14\_1 Abilitazione Barriera

Selezionare il menù 4\_14\_1 con i tasti "1" o "2". Il display visualizza:

04>14>01 Abilitaz. Barriera

Premere il tasto "6" per entrare nel menù. Con i tasti "1" o "2" è possibile scegliere tra le opzioni:

- Disabilitato. Barriera ottica disabilitata. La caduta del prodotto non viene monitorata;
- <u>Abilitato 1</u>. Se la barriera rileva che il prodotto non è caduto, la spirale selezionata fa un ulteriore 1/8 di giro per cercare di far cadere il prodotto. Il credito residuo viene mangiato.
- <u>Abilitato 2</u>. Se la barriera rileva che il prodotto non è caduto, il credito inserito viene lasciato a disposizione per un ulteriore selezione.
- <u>Abilitato 3</u>. Se la barriera rileva che il prodotto non è caduto, la spirale selezionata fa un ulteriore 1/8 di giro per cercare di far cadere il prodotto e, se ancora non è caduto, il credito inserito viene lasciato a disposizione per un ulteriore selezione.

Confermare la scelta con il tasto "6".

- In caso di prodotto non caduto, la selezione viene disabilitata e il problema viene notificato nella Lista Guasti con il codice di errore 21. Per riabilitare la selezione è necessario cancellare la Lista Guasti.
- In caso di Barriera ottica rotta, la selezione viene disabilitata e il problema viene notificato nella Lista Guasti con il codice di errore 22. Per riabilitare la selezione è necessario cancellare la Lista Guasti.

## 4\_14\_2 F. S. Barriera ottica

In questo menù è possibile decidere se, in caso di malfunzionamento della barriera ottica, la macchina deve continuare a funzionare (senza più monitorare la caduta del prodotto) oppure essere messa fuori servizio.

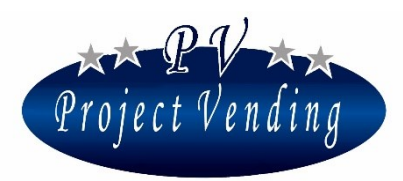

Selezionare il menù 4\_14\_2 con i tasti "1" o "2". Il display visualizza:

04>14>02 F.S. BARRIERA OTTICA

Premere il tasto "6" per entrare nel menù. Con i tasti "1" o "2" è possibile scegliere tra le opzioni:

- Disabilitato. In caso di barriera ottica rotta la macchina continua a funzionare;
- <u>Abilitato</u>. In caso di barriera ottica rotta la macchina va fuori servizio.

Confermare la scelta con il tasto "6".

Se il distributore viene messo fuori servizio a causa della Barriera Ottica rotta, il problema viene notificato nella Lista Guasti con il codice di errore 22. Per riabilitare il distributore, dopo aver rimosso il motivo del guasto, è necessario cancellare la Lista Guasti.

## 5\_Sistemi di pagamento

In questa sezione si possono impostare i principali parametri relativi alla configurazione dei sistemi di pagamento e alla unità monetaria di base per tutti i prezzi delle selezioni.

#### 5\_1 MONETA BASE

La moneta base rappresenta la minima unità monetaria gestibile dal sistema e quindi stabilisce il valore delle linee delle monetiere in uscita parallela al distributore automatico

La definizione della moneta base si ottiene dalla impostazione del fattore moltiplicativo e del punto decimale come di seguito descritto. Esempio (valuta Euro):

| 0 | Fattore molt. 5 | punto decimale 0.00 | Moneta base 0.05 $\epsilon$ |
|---|-----------------|---------------------|-----------------------------|
| 0 | Fattore molt. 1 | punto decimale 0.0  | Moneta base 0.1 $\epsilon$  |
| 0 | Fattore molt. 1 | punto decimale 0    | Moneta base 1 €             |

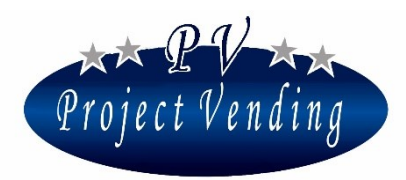

#### 5\_1\_1 Fattore moltiplicativo

Per fissare il fattore moltiplicativo premere "6", comparirà la scritta:

05>01>01 Fattore molt.

Premendo ancora "6" comparirà la scritta:

Per mezzo dei tasti "1" e "2" impostare il fattore moltiplicativo desiderato e quindi confermare valore prescelto con il tasto "6", il tasto "8" azzera il parametro.

#### 5\_1\_2 Punto decimale

Come sopra descritto si può analogamente settare il valore del punto decimale che può essere fissato sui tre valori seguenti:

- ° Punto dec.  $\underline{0}$  moneta base definita come unità intere della valuta corrente
- <sup>°</sup> *Punto dec.* 0,0 *moneta base definita come decimi della valuta corrente*
- ° Punto dec. 0,00 moneta base definita come centesimi della valuta corrente

#### 5\_2MONETIERA

Il distributore può essere equipaggiato con una monetiera in uscita binaria o parallela.

## Normalmente i parametri della monetiera sono già programmati in fabbrica, per cui non è necessario effettuare alcuna modifica in questo menù.

Per interfacciare correttamente una monetiera con uscita parallela o binaria con il distributore automatico è necessario programmare tutte le linee ad essa dedicate rispettivamente L1÷L6 oppure L1÷L8 con il rispettivo valore. Le linee non utilizzate vanno impostate a "0".

L'esempio di seguito riportato suppone di essere in presenza di una monetiera parallela in Euro, moneta base 0,05 con le seguenti monete 0.05, 0.10, 0.20, 0.50, 1 e 2 €.

Nel menù "5\_2 Monetiera" selezionare il menù "Tipo" utilizzando i tasti "1" e "2" e premere "6".

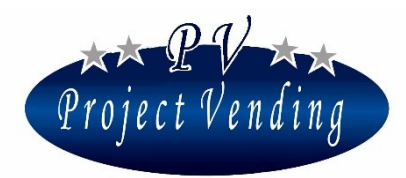

MD06423E Rev.0 del 01/12/2013

Il display visualizza per es. la scritta:

| Τιρο    |  |
|---------|--|
| NESSUNO |  |

Utilizzando i tasti "1" e "2" scegliere "Parallela" e premere "6".

Selezionare il menù "Linee monetiera" con i tasti "1" e "2" e premere "6". Il display visualizzerà:

Selezionare il numero di linea che si vuole impostare per mezzo dei tasti "1" e "2" e premere "6". Il display visualizza la scritta:

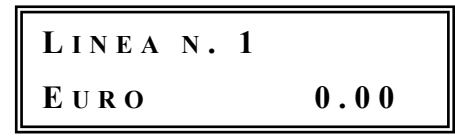

Per mezzo dei tasti "1" e "2" incrementare/decrementare fino a raggiungere il valore "0.05" e premere 6. Procedere allo stesso modo per la linea 2, 3, 4, 5, 6 e così via indicando nell'ordine 0.05, 0.10, 0.20, 0.50, 1 e 2  $\in$ .

#### 5\_3LETTORE DI BANCONOTE

Il distributore supporta lettori di banconote funzionanti in standard MDB. L'allestimento standard prevede l'utilizzo di lettori VTI (Vector, Matrix)

## Se il lettore è stato installato in fabbrica i parametri sono già configurati correttamente e non è necessario fare alcuna modifica in questo menù.

Prima di procedere all'installazione di un lettore MDB, assicurarsi che il banco di microinterruttori SW6 sulla scheda sia impostato nel seguente modo: 1=ON, 2=ON, 3=ON, 4=ON, 5=OFF, 6=OFF. Per abilitare il lettore di banconote (se non è già installato di serie), nel menù "5\_3 Lettore Banc." selezionare il menù "5\_3\_1 Tipo" utilizzando i tasti "1" e "2" e premere "6". Il display visualizza per es. la scritta:

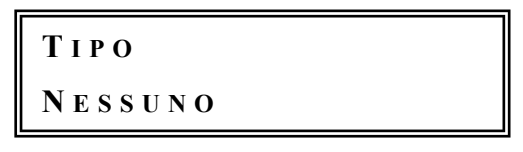

**PROJECT VENDING s.r.l.** N. REA: TV - 363670 – C.U.: 04606610261
via Risorgimento, 20 – 31047 Ponte di Piave (TV) – ITALY - Tel. + 39 0422 895107
e-mail: <u>info@projectvending.it</u> – web: <u>www.projectvending.com</u>

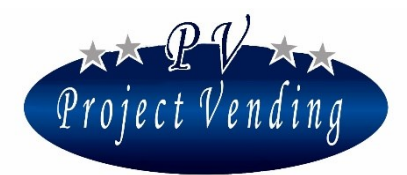

utilizzando i tasti "1" e "2" scegliere la voce "*MDB*" e premere "6" per confermare la scelta effettuata. Premere "7" per tornare al menu precedente.

Per abilitare/disabilitare le singole banconote, selezionare il menù "5\_3\_2 Linee" utilizzando i tasti "1" e "2" e premere "6".

Il display visualizza per es. la scritta:

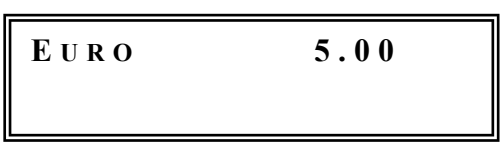

Con i tasti "1"o "2" selezionare la banconota desiderata e premere "6". Il display visualizza per es. la scritta:

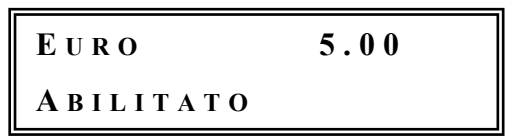

Abilitare o disabilitare la banconota con i tasti "1" o "2" e premere "6".

### 5\_4RENDIRESTO

Il distributore automatico può alloggiare diversi sistemi di rendiresto ( Executive, MBD oppure nessuno ). L'allestimento standard prevede l'utilizzo di una monetiera rendiresto a protocollo MDB ( es. MEI, COINCO, FAGE, SANDEN, NRI, AZKOIEN).

## Se la rendiresto è stata installata in fabbrica i parametri sono già configurati correttamente e non è necessario fare alcuna modifica in questo menù.

Prima di procedere all'installazione di una rendiresto, assicurarsi che il banco di microinterruttori SW6 sulla scheda sia impostato nel seguente modo:

-Rendiresto MDB 1=ON, 2=ON, 3=ON, 4=ON, 5=OFF, 6=OFF.

-Rendiresto Executive 1=OFF, 2=OFF, 3=OOFF, 4=OFF, 5=ON, 6=ON

Per abilitare la rendiresto, nel menù "5\_4 Monetiera R.R." selezionare il menù "5\_4\_1 Tipo" utilizzando i tasti "1" e "2" e premere "6".

Il display visualizza per es. la scritta:

| Тіро    |  |
|---------|--|
| NESSUNO |  |

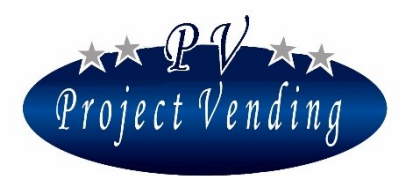

utilizzando i tasti "1" e "2" scegliere la voce "*MDB*" e premere "6" per confermare la scelta effettuata. Premere "7" per tornare al menu precedente.

Per abilitare/disabilitare le singole monete, selezionare il menù "5\_4\_2 Linee" utilizzando i tasti "1" e "2" e premere "6".

Il display visualizza per es. la scritta:

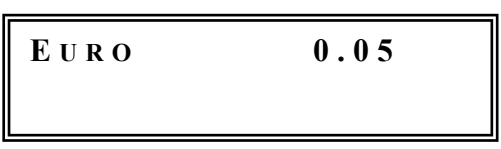

Con i tasti **"1"**o **"2"** selezionare la banconota desiderata e premere **"6"**. Il display visualizza per es. la scritta:

| EURO      | 0.05 |  |
|-----------|------|--|
| ABILITATO |      |  |

Abilitare o disabilitare la moneta con i tasti "1" o "2" e premere "6".

Se si utilizza una monetiera MDB, quando il resto presente nei tubi (1\_11) non è sufficiente per erogare un resto pari o inferiore al Resto Massimo impostato (4\_7), sulla parte bassa del display compare la scritta "Resto esaurito". Per monetiere EXECUTIVE si veda il manuale della monetiera. E' inoltre possibile decidere quali monete devono essere accettate quando la monetiera visualizza la scritta "Resto esaurito". A tale scopo, entrare nel menù "5\_4\_3 Monete Resto Es." e con lo stesso sistema utilizzato nel caso del menù "Linee", abilitare o disabilitare le monete desiderate.

## Per una corretta visualizzazione del credito è indispensabile impostare il fattore moltiplicativo (5\_1\_1) allo stesso valore con cui la monetiera rendiresto è configurata.

Per caricare i tubi della monetiera rendiresto si veda il menù 1\_11 "Monete tubi R.R.".

## 5\_4\_4 GETTONE MDB

Se la monetiera MDB è programmata per l'accettazione di un gettone, in questo menù è possibile decidere quale valore assegnare al gettone. Per modificare tale valore selezionare il menù "5\_4\_4 Gettone MDB" premere "6" per entrare nel menù ed incrementare o decrementare il valore con i tasti "1" o "2". Memorizzare con il tasto "6". Come qualsiasi altra moneta, è possibile abilitare o

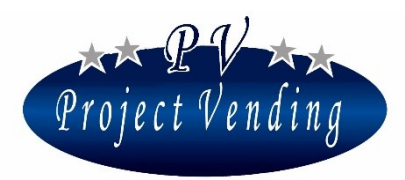

disabilitare l'accettazione nel menù "5\_4\_2 Linee" e in caso di "Resto esaurito", nel menù "5\_4\_3 Monete Resto Es".

## 5\_4\_5 FUNZIONE CAMBIA MONETE

Abilitando questa funzione, la monetiera Rendiresto MDB cercherà di dare il resto privilegiando le monete di taglio più piccolo.

## 5\_5CASHLESS SYSTEM

Il distributore può montare un sistema di pagamento cashless (Coges, Elkey, OTR, FAGE) Prima di procedere all'installazione di una rendiresto, assicurarsi che il banco di microinterruttori SW6 sulla scheda sia impostato nel seguente modo:

-Sistema MDB 1=ON, 2=ON, 3=ON, 4=ON, 5=OFF, 6=OFF.

-Sistema Executive 1=OFF, 2=OFF, 3=OOFF, 4=OFF, 5=ON, 6=ON

Per abilitare il sistema, entrare nel menù "5\_5 Cashless system", scegliere "*Nessuno*", "*MDB*" oppure "*Executive*" utilizzando i tasti "1" "2" e premere "6" per confermare la scelta effettuata. Per ulteriori informazioni contattare il servizio di assistenza.

## 6\_Temperature

In questa sezione è possibile programmare la temperatura che deve essere mantenuta dal gruppo frigo nella parte inferiore inferiore del distributore.

# **E'** possibile controllare in qualsiasi momento la temperatura misurata nel distributore, premendo consecutivamente quattro volte il tasto "1", in modalità di funzionamento normale.

## 6\_1IMP. TEMPERATURE

L'impostazione della temperatura regola l'azionamento del gruppo frigo. Il gruppo frigo si attiva quando la temperatura supera il valore programmato, sommato all'offset ( parametro "*OFS* " impostato nel menù "7\_GRUPPO FRIGO").

Per modificare la temperatura impostata, selezionare il menù 6\_1 e premere "6".

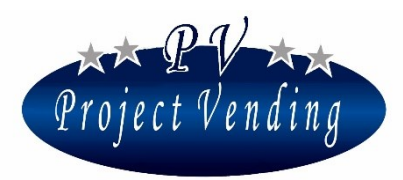

Comparirà la seguente finestra:

| 0 6 > 0 1 > 0 1 |       |
|-----------------|-------|
| O F F           | 18 °C |

La regolazione del valore si ottiene utilizzando i tasti "1" e "2",quindi confermare il valore con il tasto "6". Le temperature sono regolabili nell'intervallo definito dai parametri TLH, THH, TLL, THL, presenti nel menù "7\_GRUPPO FRIGO".

Opzionalmente è possibile fare in modo che la temperatura misurata venga visualizzata durante il funzionamento normale al posto dell'orologio. A tale scopo, premendo il tasto **"3"** compare la scritta ON sul display e si attiva la visualizzazione della temperatura.

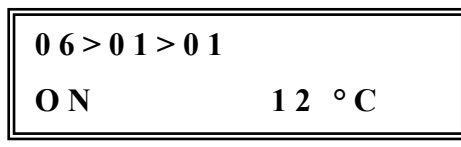

Uscire tramite il tasto "7" dalla modalità di programmazione e verificare il risultato.

#### 6\_2IMP. SET POINT

Parametro a disposizione di Project Vending.

## 7\_Gruppo frigo

In questa sezione del menù sono definiti i parametri standard del gruppo frigo, impostati in stabilimento.

## La programmazione dei parametri di funzionamento viene effettuata in funzione delle specifiche esigenze ambientali previste per il paese di destinazione oppure in base alle personalizzazioni richieste al momento dell'ordine. Pertanto se ne sconsiglia la modifica.

I parametri impostabili in questa sezione sono riassunti nell'elenco seguente dove vengono riportati anche i valori limite impostabili per i parametri e i valori standard memorizzati in funzione di condizioni ambientali normali. La memorizzazione dei parametri si ottiene con il tasto "6", il tasto "8" azzera il valore del parametro in selezione, i tasti "1" e "2" consentono di muoversi nel menù e di modificare i valori dei parametri.

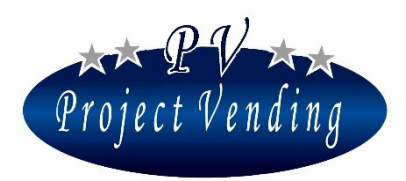

## 7\_1 RESTORE STD CUP

I parametri standard del gruppo frigo sono ripristinabili attraverso il comando "*RESTORE STD CUP*", presente all'interno del menù "*Gruppo Frigo*".

Nella pagina seguente sono elencati i parametri disponibili e vengono riportati a destra i valori standard a seconda del modello.

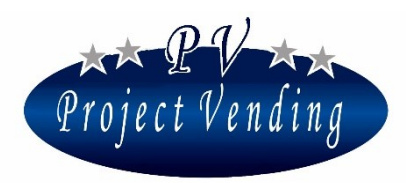

MD06423E Rev.0 del 01/12/2013

| VOCE    | FUNZIONE                                            | LIMITI               | VALORE |
|---------|-----------------------------------------------------|----------------------|--------|
| Ddt     | Tempo di sbrinamento                                | 0 ÷ 99 minuti        | 15     |
| DPt     | Intervallo di tempo tra due sbrinamenti successivi. | 0 ÷ 99 ore           | 6      |
|         | Tempo di primo regime. Tempo concesso, alla         |                      |        |
| AdI     | prima accensione, per raggiungere la fascia di      | 0 ÷ 99 ore           | 12     |
|         | temperature desiderata.                             |                      |        |
|         | Tempo di secondo regime. Tempo concesso, dopo       |                      |        |
| Ald     | il primo regime, per raggiungere la fascia di       | 0 ÷ 99 ore           | 12     |
|         | temperature desiderata.                             |                      |        |
| OFS     | Scostamento massimo della temperatura dal valore    | $0 \div 5 \circ C$   | 3      |
| 015     | prefissato prima dell'intervento del gruppo frigo   | 0.50                 | 5      |
| НІА     | Temperatura massima consentita nella zona           | 0 ÷ 35 °C            | 35     |
| 1111.1  | inferiore del distributore.                         | 0.35 C               | 55     |
| АДН     | Tempo massimo consentito di permanenza alla         | $0 \div 9$ ore       | 0      |
| Adri    | temperatura massima (HIA).                          | incrementi di 0.5    | )      |
| TLH     | Solo per uso Project Vending                        | 0 ÷ 30 °C            | 10     |
| THH     | Solo per uso Project Vending                        | 0 ÷ 30 °C            | 25     |
| TII     | Valore minimo di temperatura a cui la sonda         | $0 \cdot 30 \circ C$ | 6      |
| 1 LL    | inferiore può essere programmata.                   | 0÷30°C               | 0      |
| тні     | Valore massimo di temperatura a cui la sonda        | $0 \div 30 \circ C$  | 18     |
| IIIL    | inferiore può essere programmata.                   | 0÷30°C               | 10     |
| CPS     | Alimentazione gruppo frigorifero                    | ON ÷ OFF             | ON     |
| ISH     | Solo per uso Project Vending                        | 0 ÷ 30 °C            | 0      |
|         |                                                     |                      |        |
| ISL     | Solo per uso Project Vending                        | 0 ÷ 30 °C            | 1.5    |
|         | Valore di tempo dono cui, se la temperatura ha      |                      |        |
| Alm 6°C | superato 6°C le selezioni programmate con           | 0 ÷ 60 minuti        | 60     |
|         | l'onzione 6°C verranno disabilitate (nar. 8, 1)     | (60=disabilitato)    | 00     |
|         | l'opzione 6°C verranno disabilitate (par. 8_1)      |                      |        |

**PROJECT VENDING s.r.l.** N. REA: TV - 363670 – C.U.: 04606610261
via Risorgimento, 20 – 31047 Ponte di Piave (TV) – ITALY - Tel. + 39 0422 895107
e-mail: <u>info@projectvending.it</u> – web: <u>www.projectvending.com</u>

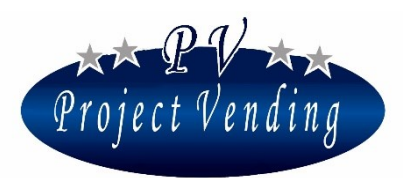

## 8\_Configurazione

Il distributore automatico "Maxima/Karina" può contenere fino ad un massimo di 56 selezioni che possono essere abilitate o disabilitate singolarmente. E' possibile attivare selezioni a singola o doppia spirale o con protezione in caso la temperatura superi 6°C. In ogni ripiano inoltre può essere attivata la funzione di inventario, per disabilitare la selezione quando i prodotti caricati sono finiti. Se il distributore è munito di GSM, è possibile infine attivare una funzione di "Stock Minimo" che avvisa l'utente via SMS se i prodotti presenti scendono sotto una soglia programmabile.

## 8\_1 CONFIGURAZIONE RIPIANI

La macchina viene consegnata già completamente impostata per la configurazione con cui è stata richiesta, non è quindi necessario fare alcuna modifica di questa sezione se non quando si voglia variare la configurazione dei ripiani.

Selezionando il menù 8\_1 e premendo il tasto "6" il display visualizza:

08>01 Config. Ripiani

un' ulteriore pressione del tasto "6" porta al seguente sottomenù:

Mediante i tasti "1" o "2" selezionare il ripaiano desiderato e premere il tasto "6".

Mediante i tasti "1" o "2" è possibile scegliere tra le opzioni:

- <u>Abilitato 1S</u>. Selezione a 1 spirale abilitata.
- <u>Abilitato 2S</u>. Selezione a 2 spirali abilitata.
- <u>Disabilitato</u>. Selezione disabilitata.
- <u>Abilitato 1S 6G</u>. Selezione a 1 spirale abilitata, con disabilitazione in caso di superamento della temperatura di 6°C.
- <u>Abilitato 2S 6G</u>. Selezione a 2 spirali abilitata, con disabilitazione in caso di superamento della temperatura di 6°C.

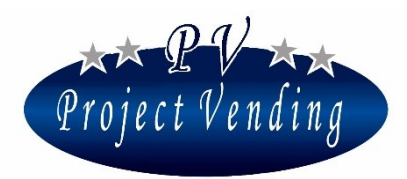

Confermare la scelta premendo "6". Premere "7" per uscire senza salvare le modifiche. Si noti che se un ripiano viene disabilitato, alla pressione del tasto relativo, il display mostrerà la scritta "non disponibile"

## 8\_2CONFIGURAZIONE SPIRALI

La funzione di questo sottomenù è di fornire alla macchina le informazioni sulla quantità di prodotti che ciascuna spira contiene dopo essere stata riempita, nel caso si utilizzi la funzione di Inventario. . Quando una spirale ha erogato un numero di prodotti pari a quello impostato, ad una successiva richiesta di erogazione del prodotto viene visualizzato il messaggio:

#### ESAURITO

Nella configurazione standard la funzione non è attivata (menù 8\_5 "Abilit. Inventario") e il valore di tutte le spire è impostato a"0".

Per programmare il numero di prodotti per spirale entrare nel presente menù 8\_2 "Configurazione spirali" e premere il tasto "6". Il display visualizza la scritta:

Con i tasti "1" e "2" selezionare la spirale in cui si vuole programmare il numero di prodotti.

Premendo il tasto "6" compare il dato attualmente impostato:

con i tasti "1" e "2" è possibile modificare il parametro e successivamente confermare con il tasto "6". L'impostazione della capienza a "10" per esempio, blocca l'erogazione al decimo prodotto nella selezione 1, dopo di che la macchina segnala il prodotto come "Esaurito".

Se tutti i prodotti sono esauriti la macchina mostra la scritta "Fuori Servizio" e disabilita i sistemi di pagamento (9\_2). Per ripristinarne il funzionamento è necessario ricaricare la macchina ed eseguire il comando "*azzera inventario*" (2\_4).

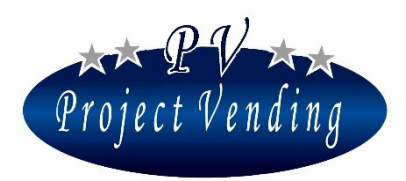

Per particolari esigenze, è possibile impostare un valore anche inferiore alla capacità massima della spira.

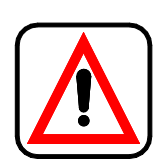

Se si utilizza la funzione di *"inventario"*, ogni volta che il distributore viene ricaricato di prodotti è necessario eseguire il comando *"azzera inventario"* (menù 2\_4) per informare il distributore dell'avvenuta ricarica.

## 8\_3STOCK MINIMO

Se il distributore è fornito di modem GSM e si utilizzano le funzionalità di scarico dati su PC è possibile essere avvisati quando il numero di prodotti in un ripiano scende sotto un determinato valore, programmabile in questo menù. Raggiunta la soglia programmata il modem trasmetterà al PC la situazione dell'inventario in quel momento (numero dei prodotti presenti, stock minimo e capienza massima). Per programmare il valore dello stock minimo in un determinato ripiano,

raggiungere il menù 8\_3 "STOCK MINIMO" e premere il tasto "6":

Con i tasti "1" e "2" scegliere la selezione che si desidera programmare. Premendo il tasto "6" compare il dato attualmente impostato:

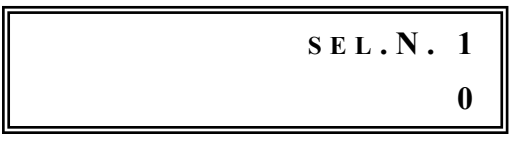

Con i tasti "1" e "2" è possibile modificare il parametro e successivamente confermare con il tasto "6".

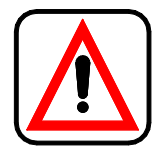

Perché il sistema funzioni correttamente è indispensabile utilizzare la funzione di *"inventario"* (menù 8\_2)

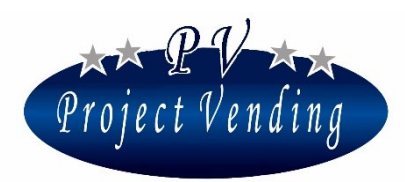

#### MD06423E Rev.0 del 01/12/2013

### 8\_4 GESTIONE DISTRIBUTORE AUSILIARIO

Tramite le selezioni 91 e 92 il distibutore può accreditare del denaro in un distributore ausiliario (d.aux) collegato tramite l'apposito cavo di interfaccia D.AUX. E' possibile associare alle selezioni 91 e 92 due prezzi differenti. Dopo aver inserito il denaro nel distributore ed effettuato la selezione 91 o 92, il denaro corrispondente al prezzo della selezione viene trasferito al distributore ausiliario nel quale è possibile quindi scegliere il prodotto desiderato.

Per configurare i due distributori, agire come segue:

- Collegare il cavo di interfaccia D.AUX fra le due macchine. Il connettore a 9 poli va inserito nella presa a 9 poli posta dietro il distributore; il cavo flat va collegato al connettore monetiera del distributore ausiliario.
- 2. Configurazione distributore.
  - Entrare in modalità di programmazione tramite il pulsante SERVICE. Entrare nel menù "8\_Configurazione" e quindi nel menù "8\_4 Config.D.Aux". Selezionare la voce Abilitato. Confermare con il tasto "6".
  - Entrare nel menù "3\_Prezzi" e impostare i prezzi delle selezioni 91 e 92 ai due valori utilizzati nel distributore ausiliario (se il d.aux eroga prodotti con un solo prezzo impostare entrambi i prezzi 91 e 92 a quel valore).
- 3. **Configurazione distributore ausiliario** (agire esclusivamente sul menù di programmazione del d.aux).
  - Programmare il valore delle linee 1 e 2 della monetiera del d.aux rispettivamente al prezzo delle selezioni 91 e 92.
  - Programmare i prezzi dei prodotti del d.aux a valori pari a quelli delle selezioni 91 o 92 a seconda delle esigenze.

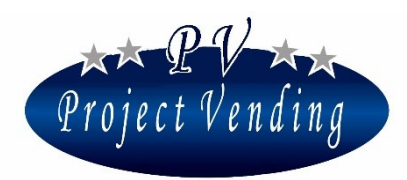

## 8\_5ABILITAZIONE INVENTARIO

In questo menù è possibile abilitare o disabilitare la funzione di Inventario. La funzione di inventario permette di conteggiare il numero di prodotti erogati per ogni spirale, per poter dare una segnalazione di prodotto "Esaurito", quando è stato erogato il numero di prodotti caricati nella spirale. Per utilizzare la funzione di inventario è necessario:

- 1. Abilitare l'Inventario nel presente menù 8\_5.
- 2. Impostare il numero di prodotti per spirale nel menù 8\_2 "Config. Spirali".
- 3. Azzerare l'inventario nel menù 2\_4 "azzera inventario", ogni qual volta il distributore viene riempito di prodotti, per segnalare al sistema l'avvenuta ricarica e la possibilità quindi di erogare ulteriori prodotti.

Per abilitare/disabilitare l'inventario, entrare nel presente menù 8\_5 con il tasto "6".

Comparirà la scritta:

ABILITA INVENT. Disabilitato

Abilitare o disabilitare la funzione con i tasti "1" e "2". Confermare la scelta con il tasto "6". Si vedano i menù 2\_4 "Azzera inventario" e 8\_2 "Configurazione spirali" per ulteriori dettagli.

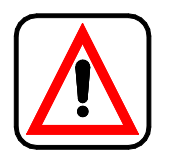

Se si utilizza la funzione di *"inventario"*, ogni volta che il distributore viene ricaricato di prodotti è necessario eseguire il comando *"azzera inventario"* (menù 2\_4) per informare il distributore dell'avvenuta ricarica.

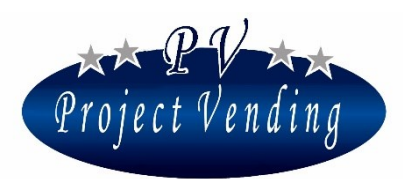

## 9\_Manutenzione

Il distributore dispone di un menù di diagnostica guasti in grado di fornire rapide informazioni sullo stato dei motori, sulla funzionalità dei sistemi di pagamento e della tastiera.

## 9\_1 DIAGNOSTICA

#### Line Test

Parametro a disposizione di Project Vending.

## Coin mech. Test

Il presente test consente di verificare che ci sia corretto interfacciamento tra la scheda e la monetiera installata. Questo test è eseguibile solo con monetiera e non in presenza di monetiera rendiresto. Il display visualizza la scritta:

COIN MECH. TEST

Premere il tasto "6" per confermare la scelta. Inserendo nella monetiera i vari tagli di moneta in uso, il display indica la linea monetiera corrispondente. Per uscire e tornare al menu precedente premere "7".

## Output test

Permette di testare tutte le uscite della scheda elettronica.

Parametro a disposizione di Project Vending.

## Keyboard test

Il presente test consente di verificare che la tastiera funzioni correttamente. Premere il tasto "6" per confermare la scelta. Verificare sul display la corrispondenza dei tasti che vengono premuti. Per tornare al menu precedente attendere che trascorra qualche secondo dall'ultima digitazione.

## Temperature test

Parametro a disposizione di Project Vending.

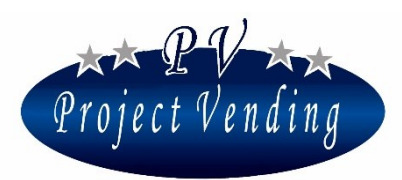

#### Motor test rep.

Offre la possibilità di eseguire un test della funzionalità di tutti i motori della macchina. Per entrare nel test premere "6". Se viene riscontrato un malfunzionamento, il test si ferma in corrispondenza del motore difettoso e viene visualizzato il tipo di errore riscontrato.

#### Motor test sng.

Offre la possibilità di eseguire un test della funzionalità del singolo motore che può risultare fermo o bloccato. Per entrare nel test premere "6". Scegliere con i tasti "1" e "2" il numero della selezione da provare. Confermare con il tasto "6". Se viene riscontrato un malfunzionamento, viene visualizzato il tipo di errore riscontrato.

#### Test SGN vari

Permette di testare tutti gli ingressi della scheda elettronica. Parametro a disposizione di Project Vending.

#### RND test

Permette di testare la comunicazione MDB con una monetiera rendiresto e verificarne la funzionalità generale. Per entrare nel test premere **"6"**. Se c'è comunicazione tra distributore e monetiera, dopo qualche istante ricompare la scritta "Test MDB" e l'ammontare delle monete nei tubi. Inserendo delle monete viene mostrato il valore e il canale relativo. Il sopraggiungere di un qualsiasi errore viene indicato al posto della scritta "Test MDB".

#### BILL test

Permette di testare la comunicazione MDB con lettore di banconote e verificarne la funzionalità generale. Per entrare nel test premere **"6"**. Se c'è comunicazione tra distributore e monetiera, dopo qualche istante ricompare la scritta "Test OK"

#### Watch test

Visualizza l'ora impostata nella macchina.

#### Upload config.

Parametro a disposizione di Project Vending.

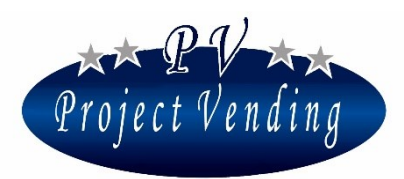

#### Download config

Parametro a disposizione di Project Vending.

#### 9\_2LISTA GUASTI

Quando la macchina rileva un guasto visualizza, durante il normale funzionamento, il simbolo @ sul display in basso a sinistra e il problema viene registrato nella lista guasti. La lista guasti offre l'elenco degli ultimi 15 guasti occorsi durante il funzionamento della macchina, successivamente all'ultimo azzeramento. I guasti sono disposti in ordine cronologico, contrassegnati da un numero di elenco e da un codice di errore e una breve descrizione del tipo di guasto occorso. Di seguito si riporta un esempio relativo al motore 10 fermo, alle ore 10:15 del 08/08, con codice di errore 02.

| 10:15 08/08 | ER | 02 |
|-------------|----|----|
| 01) Моток   | F. | 10 |

Di seguito sono descritti i possibili errori riscontrabili nella macchina e memorizzati nella lista guasti

#### Codici di errore generici.

| Cod.  | CAUSA                | CONSEGUENZA                 | POSSIBILE SOLUZIONE             |
|-------|----------------------|-----------------------------|---------------------------------|
| Er 11 | Motore bloccato o in | Inibizione della selezione  | Procedere alla sostituzione del |
|       | cortocircuito        | interessata dal guasto. Il  | motore danneggiato o            |
|       |                      | distributore continua a     | rimuovere la causa del blocco.  |
|       |                      | funzionare regolarmente, ad | Cancellare la lista guasti per  |
|       |                      | una seconda richiesta della | rimuovere la segnalazione       |
|       |                      | stessa selezione il display | dell'errore.                    |
|       |                      | indica "Non disponibile"    |                                 |

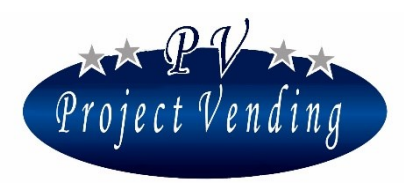

MD06423E Rev.0 del 01/12/2013

| Cod.  | CAUSA                   | CONSEGUENZA                     | POSSIBILE SOLUZIONE               |
|-------|-------------------------|---------------------------------|-----------------------------------|
| Er 12 | Il motore fa più di un  | Inibizione della selezione      | Procedere alla sostituzione del   |
|       | giro, causa rottura del | interessata dal guasto. Il      | motore danneggiato. Cancellare    |
|       | microswitch di          | distributore continua a         | la lista guasti per rimuovere la  |
|       | autoritenuta            | funzionare regolarmente, ad     | segnalazione dell'errore.         |
|       |                         | una seconda richiesta della     |                                   |
|       |                         | stessa selezione il display     |                                   |
|       |                         | indica "Non disponibile"        |                                   |
| Er 13 | Il motore gira          | Inibizione dei sistemi di       | Consultare il centro di           |
|       | continuamente, a        | pagamento e di tutte le         | assistenza                        |
|       | causa di un problema    | selezioni. Il display mostra la |                                   |
|       | sul cablaggio o sulla   | scritta "Fuori Servizio". Il    |                                   |
|       | scheda elettronica      | gruppo frigorifero continua a   |                                   |
|       |                         | funzionare regolarmente         |                                   |
| Er 2  | Il motore non si        | Inibizione della selezione      | Procedere alla sostituzione del   |
|       | muove                   | interessata dal guasto. Il      | motore danneggiato. Cancellare    |
|       |                         | distributore continua a         | la lista guasti per rimuovere la  |
|       |                         | funzionare regolarmente, ad     | segnalazione dell'errore.         |
| Er 21 | Il prodotto non è       | una seconda richiesta della     | La spirale è vuota. Ricaricare il |
|       | caduto nel vano         | stessa selezione il display     | distributore. Cancellare la lista |
|       | prelievo                | indica "Non disponibile"        | guasti per riabilitare la         |
|       |                         |                                 | selezione.                        |
| Er 22 | La barriera ottica non  | Se l'opzione "F.S. Barriera     | Consultare il centro di           |
|       | funziona                | Ottica" è abilitata, il         | assistenza                        |
|       |                         | distributore va fuori servizio, |                                   |
|       |                         | altrimenti tutto continua a     |                                   |
|       |                         | funzionare regolarmente senza   |                                   |
|       |                         | monitorare la caduta dei        |                                   |
|       |                         | prodotti.                       |                                   |

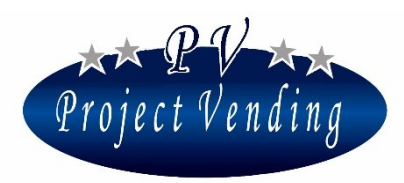

MD06423E Rev.0 del 01/12/2013

| Cod. | CAUSA                  | CONSEGUENZA                   | POSSIBILE SOLUZIONE               |
|------|------------------------|-------------------------------|-----------------------------------|
| Er 3 | Dopo l'accensione, il  | Tutto continua a funzionare   | Verificare la corretta chiusura   |
|      | distributore non ha    | normalmente, ma viene         | della porta e dello sportello     |
|      | raggiunto la           | segnalato l'avvenuto allarme  | prelievo prodotto. Verificare la  |
|      | temperatura            |                               | temperatura ambiente. Alzare il   |
|      | impostata nel tempo    |                               | valore impostato per la           |
|      | concesso (AdI).        |                               | temperatura                       |
| Er 4 | Durante il             | Tutto continua a funzionare   | Alzare il valore impostato per la |
|      | funzionamento, la      | normalmente, ma viene         | temperatura. Verificare           |
|      | temperatura non ha     | segnalato l'avvenuto allarme  | l'eventuale presenza di           |
|      | raggiunto il valore    |                               | accumuli di giaccio               |
|      | impostato nel tempo    |                               | sull'evaporatore. Eventualmente   |
|      | concesso (AId)         |                               | procedere con lo sbrinamento.     |
| Er 5 | La temperatura nel     | Blocco totale della macchina. | Verificare il corretto            |
|      | distributore è rimasta | Il display mostra la scritta  | funzionamento del gruppo          |
|      | al valore massimo      | "Fuori Servizio".             | frigorifero. Eventualmente        |
|      | (HIA) per il tempo     | Attenzione alcuni prodotti    | procedere con lo sbrinamento.     |
|      | massimo concesso       | contenuti potrebbero essersi  | Cancellare la lista guasti per    |
|      | (AdH)                  | deteriorati                   | rimuovere la segnalazione         |
|      |                        |                               | dell'errore.                      |
| Er   | Segnala problemi alle  | Il gruppo frigo continua      | Consultare il centro di           |
| 61   | sonde.                 | comunque a raffreddare con    | assistenza                        |
| 62   | Er 61: sonda in corto  | un ciclo prestabilito in modo |                                   |
|      | circuito               | da preservare i prodotti      |                                   |
|      | Er 62 sonda aperta     | immagazzinati                 |                                   |
| Er 7 | Problemi di            | Il sistema di pagamento non   | Verificare le connessioni con il  |
|      | comunicazione con il   | funziona                      | sistema di pagamento. Spegnere    |
|      | lettore cashless MDB   |                               | e riavviare il distributore.      |
|      |                        |                               | Consultare il centro di           |
|      |                        |                               | assistenza                        |

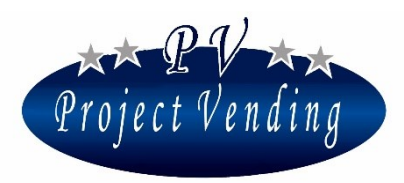

MD06423E Rev.0 del 01/12/2013

| Cod. | CAUSA                | CONSEGUENZA                 | POSSIBILE SOLUZIONE              |
|------|----------------------|-----------------------------|----------------------------------|
| Er 8 | Problemi di          | Il sistema di pagamento non | Verificare le connessioni con il |
|      | comunicazione con il | funziona                    | sistema di pagamento. Spegnere   |
|      | lettore di banconote |                             | e riavviare il distributore.     |
|      | MDB                  |                             | Consultare il centro di          |
|      |                      |                             | assistenza                       |
| Er 9 | Problemi di          | Il sistema di pagamento non | Verificare le connessioni con il |
|      | comunicazione con il | funziona                    | sistema di pagamento. Spegnere   |
|      | la monetiera         |                             | e riavviare il distributore.     |
|      | rendiresto MDB       |                             | Consultare il centro di          |
|      |                      |                             | assistenza                       |

#### Codici di errore monetiera rendiresto MDB\*

| Tipo<br>monetiera | Cod.  | CAUSA                            |
|-------------------|-------|----------------------------------|
|                   | Er 90 | Defective Tube Sensor            |
|                   | Er 91 | Tube Jam                         |
|                   | Er 92 | Rom checksum error               |
|                   | Er 93 | Coin jam                         |
|                   | Er 94 | General changer error            |
|                   | Er 95 | Discriminator module error       |
|                   | Er 96 | Accept gate module error         |
|                   | Er 97 | Separator module error           |
|                   | Er 98 | Dispenser module error           |
|                   | Er 99 | Coin Cassette/ tube module error |

\*Per maggiori informazioni relative agli errori sulla Rendiresto e alla loro possibile soluzione, consultare il manuale della monetiera.

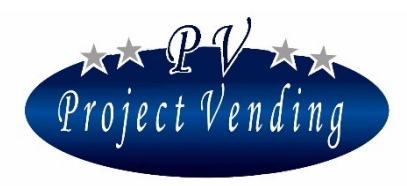

#### MD06423E Rev.0 del 01/12/2013

Codici di errore lettore di banconote MDB\*

| Cod.  | CAUSA                    |
|-------|--------------------------|
| Er 80 | Defective motor          |
| Er 81 | Sensor error             |
| Er 82 | Rom checksum error       |
| Er 83 | Bill jam                 |
| Er 84 | Cash Box out of position |
| Er 85 | Cash Box full            |

\*Per maggiori informazioni relative agli errori sul lettore e alla loro possibile soluzione, consultare il manuale del lettore.

#### Macchina Fuori Servizio

In stato di Fuori Servizio la macchina viene bloccata completamente. I sistemi di pagamento vengono disabilitati, tutte le selezioni inibite. La macchina visualizza la scritta "Fuori servizio" e un messaggio scorrevole personalizzabile nel menù 4\_11.

La macchina può andare in fuori servizio per i seguenti motivi alcuni già descritti nei menù precedenti:

| Errore                | CAUSA                                                                                                    |
|-----------------------|----------------------------------------------------------------------------------------------------|
| Er 13                 | Motore che gira continuamente a causa di un problema elettrico o elettronico                                         |
| Er 2, Er 12, Er 21    | Tutti i motori hanno subito un guasto (Er 2, Er 12)                                                                  |
| su tutte le selezioni | o sono esauriti (Er 21)                                                                                              |
| Er 22                 | La Barriera Ottica non funziona                                                                                      |
| Er 5                  | La temperatura nel distributore (Temp. low) è rimasta al valore<br>massimo (HIA) per il tempo massimo concesso (AdH) |

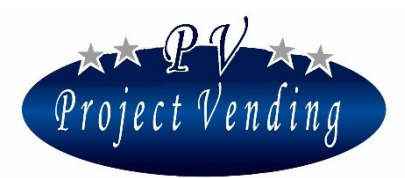

#### MD06423E Rev.0 del 01/12/2013

| Errore                | CAUSA                                                                 |
|-----------------------|-----------------------------------------------------------------------|
| Tutti i prodotti sono | Si utilizza la funzione di Inventario (8_2) e la macchina non è stata |
| esauriti              | ricaricata dopo l'esaurimento di tutti i prodotti (2_4).              |
| Memory Corrupted      | Consultare il centro di assistenza                                    |

Rimossa la causa del problema, per ripristinare il funzionamento della macchina è necessario cancellare la lista guasti come descritto nel prossimo capitolo.

## 9\_3AZZERA GUASTI

Questo comando azzera la lista guasti della macchina e consente di ripristinare il normale funzionamento dell'erogazione dei prodotti e del gruppo frigo eventualmente inibiti dall'insorgere di un problema. Ovviamente è necessario prima risolvere il problema.

Entrare nel menù con il tasto "6" e quindi premere "1" per confermare la cancellazione o "2" per annullare.

#### 9\_4STD CONFIG.

Questo comando permette di riportare alcuni dei parametri della macchina ai valori di fabbrica come illustrato nella tabella seguente:

| DESCRIZIONE                             | VALORI STD.                       |
|-----------------------------------------|-----------------------------------|
| Impostazione dei prezzi                 | 0                                 |
| Contatore totale dei prodotti erogati   | 0                                 |
| Contatori parziali dei prodotti erogati | 0                                 |
| Configurazione ripiani                  | Si veda il menù 8_1 nella Sezione |
|                                         | "Uso e Manutenzione"              |
| Impostazione lingua                     | Italiano                          |
| Impostazione della valuta               | Euro                              |
| Impostazione del resto massimo          | 2.50 €                            |
| Impostazione della durata del credito   | 300 sec                           |
| Regolazione contrasto                   | 70                                |

**PROJECT VENDING s.r.l.** N. REA: TV - 363670 – C.U.: 04606610261
via Risorgimento, 20 – 31047 Ponte di Piave (TV) – ITALY - Tel. + 39 0422 895107
e-mail: <u>info@projectvending.it</u> – web: <u>www.projectvending.com</u>

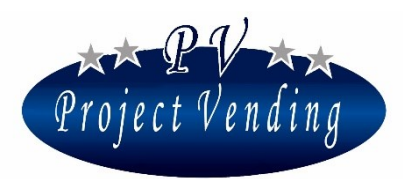

#### MD06423E Rev.0 del 01/12/2013

| Impostazione sistemi di pagamento       | Validatore a 6 monete |
|-----------------------------------------|-----------------------|
| Impostazione del fattore moltiplicativo | 5                     |
| Impostazione del punto decimale         | 0.00                  |
| Impostazione Gruppo Frigo               | Abilitato             |
| Temperatura impostata                   | 8 °C                  |

## 10\_Setup modem

Tramite l'installazione di un apposito modem GSM nel distributore "Maxima/Karina" e un unità centrale di comunicazione da collegare al proprio PC, è possibile ricevere a distanza informazioni sul funzionamento del distributore. E' possibile scaricare sul PC i dati relativi a incassi, contatori, prezzi, temperature, compressore, inventario e ricevere la notifica di errori sopraggiunti nei propri distributori.

#### 10\_1 NUMERO CENTRALE

In questo menù va inserito il numero telefonico della SIM installata nell'unità centrale.

Per inserire/modificare il codice entrare nel menù col tasto **"6"**. Comparirà una finestra con il numero impostato e un cursore sotto la cifra selezionata (es: 393331234567):

Con i tasti "1" e "2" spostare il cursore sulla cifra che si desidera modificare e quindi con i tasti "3" e "4" selezionare il valore desiderato.

Inserire il numero preceduto dal prefisso internazionale senza zeri (es. 39 per l'Italia). Alla fine del numero inserire dei trattini ("-") per riempire la riga.

Confermare le modifiche con il tasto "6". Per uscire senza salvare le modifiche premere "7".

#### 10\_2 TEST MODEM

Da un'indicazione della potenza e della qualità del segnale ricevuto dal modem.

#### 10\_3 FREQUENZA INVIO SMS

È possibile decidere ogni quanti giorni il modem deve trasmettere automaticamente l'inventario del distributore (numero dei prodotti presenti, stock minimo e capienza massima). Selezionare la frequenza con i tasti "1" e "2" e confermare con il "6". Il conteggio dei giorni parte al momento della conferma della frequenza. L'SMS viene trasmesso dopo le 4 am del giorno previsto.

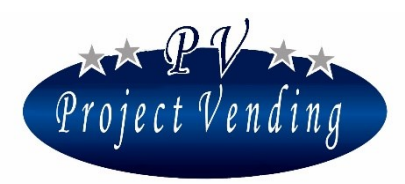

MD06423E Rev.0 del 01/12/2013

### 10\_4 ABILITA MODEM

Abilitare o disabilitare il modem con i tasti "1" o "2". Confermare la scelta con il tasto "6".

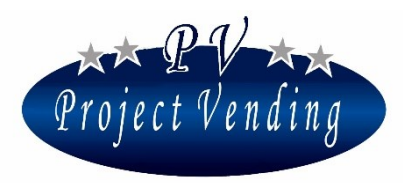

MD06423E Rev.0 del 01/12/2013

## Allegato 1

## Menu del distributore automatico Maxima/Karina

## 1\_Allegato 1 Introduzione

Nella pagina successiva viene riportata la struttura del menù del distributore automatico "Maxima/Karina" così come si presenta nel distributore stesso. Tale numerazione è peraltro conservata nel manuale di programmazione.

La struttura a cascata così riassunta offre una rapida panoramica sulla quantità e sul tipo di opzioni e parametri disponibili, nonché sulla loro disposizione.

Sono presenti dieci menù principali ognuno dei quali possiede un numero variabile di sottomenù, eventualmente strutturati in ulteriori opzioni.

Si rammenta che la macchina viene fornita già programmata per la configurazione con cui si presenta. È dunque inutile e probabile fonte di errori la programmazione del menù di "CONFIGURAZIONE", "SISTEMI DI PAGAMENTO" oppure "GRUPPO FRIGO". È invece necessario impostare i valori della sezione "PREZZI".

I comandi contrassegnati nell'elenco con l'indicazione (PSW) possono essere protetti da password ed essere quindi inibiti ad operatori non in possesso della stessa.

#### MD06423E Rev.0 del 01/12/2013

## 2\_Allegato 1 Menù

- 1\_ Contabilità
  - 1\_1 INCASSO
  - 1\_2 VENDITE CONTANTI
  - 1\_3 VENDITE CASHLESS
  - 1\_4 RESTO EROGATO
  - 1\_5 CREDITO RESIDUO
  - 1\_6 INCASSO MONETE
  - 1\_7 INCASSO BANCONOTE
  - 1\_8 RICARICA CASH
  - 1\_9 MONETE DA R.R.
  - 1\_10 MONETE TUBI R.R.
  - 1\_11 Azzera contabilità ( PSW )
- 2\_ CONTATORI
  - 2\_1 CONT. GENERALE
  - 2\_2 CONTATORI
  - 2\_3 AZZERA CONTATORI (PSW)
  - 2\_4 AZZERA INVENTARIO
- 3 Prezzi
  - 3\_1 PREZZI NORMALI
  - 3\_2 PREZZI CASHLESS
  - 3\_3 Sconto
- 4\_ IMPOSTAZIONI
  - 4\_1 LINGUA
  - 4\_2 VALUTA
  - 4\_3 IMPOSTA OROLOGIO
  - 4\_4 CONTRASTO
  - 4\_5 PASSWORD (PSW)
  - 4\_6 CODICE MACCHINA (PSW)
  - 4\_7 RESTO MASSIMO
  - 4\_8 DURATA CREDITO
  - 4\_9 PSW CONTATORI
  - 4\_10 MSG FUNZ NORMALE
  - 4\_11 MSG FUORI SERV
  - 4\_12 ILLUMINAZIONE
  - 4 13 VENDITA FORZATA
  - 4\_14 BARRIERA OTTICA
- 5\_ SISTEMI DI PAGAMENTO
  - 5\_1 MONETA BASE
    - 5\_1\_1FATTORE MOLTIPLICATIVO
    - 5\_1\_2PUNTO DECIMALE
  - 5\_2 MONETIERA
    - 5\_2\_1Tipo
    - 5\_2\_2LINEE
  - 5\_3 Lett. Banconote
    - 5\_3\_1Tipo
    - 5\_3\_2LINEE
  - 5\_4 RENDIRESTO
    - 5\_4\_1TIPO
    - $5_4_2LINEE$
    - $5_4_3$ MONETE RESTO ES. 5  $4_4$ GETTONE MDP
    - 5\_4\_4GETTONE MDB

- 5\_4\_5CAMBIA MONETE
- 5\_5 CASHLESS SYSTEM
- 6\_ TEMPERATURE 6\_1 IMP. TEMPERATURE 6\_2 IMP. SET POINT (NON DISPONIBILE)
- $7- \begin{array}{c} \text{Gruppo frigo (in successione)} \\ \text{ddt dpt adi ald ofs hia adh tlh thh} \\ \text{tll thl cps ish isl alm 6°C restore std cu} \end{array}$
- 8 CONFIGURAZIONE
  - 8\_1 CONFIGURAZIONE RIPIANI SELEZIONE N.11
    - SELEZIONE N. 87
  - 8\_2 CONFIGURAZIONE SPIRALI INVENTARIO SEL. 11
    - INVENTARIO SEL. 87
  - 8\_3 STOCK MINIMO SEL. 11
    - sel. 87
  - 8\_4 ABILIT INVENT
  - 8\_5 CONFIG. D.AUX
- 9 Manutenzione
  - 9\_1 DIAGNOSTICA
    - 9\_1\_1TEST LINE (NON DISPONIBILE)
    - 9\_1\_2COIN MECH TEST
    - 9\_1\_3OUTPUT TEST
    - 9\_1\_4Keyboard test
    - 9\_1\_5TEMPERATURE TEST
    - 9\_1\_6MOTOR TEST REP
    - 9\_1\_7MOTOR TEST SNG
    - 9\_1\_8TEST SGN VAR.
    - 9\_1\_9RND TEST
    - 9\_1\_10 BILL TEST
    - 9\_1\_11 WATCH TEST
  - 9\_2 LISTA GUASTI
  - 9\_3 CANCELLA L.G. 9\_4 STD. CONFIG. (PSW)
  - 9\_4 SID. CONFIG. (PSW)
  - 9\_5 Info
- 10\_Setup Modem
  - 10\_1 NUMERO CENTRALE
  - $10_2$  Test modem
  - 10 3 Freq. invio sms
  - 10\_4 ABILITA MODEM

**PROJECT VENDING s.r.l.** N. REA: TV - 363670 – C.U.: 04606610261
via Risorgimento, 20 – 31047 Ponte di Piave (TV) – ITALY - Tel. + 39 0422 895107
e-mail: <u>info@projectvending.it</u> – web: <u>www.projectvending.com</u>

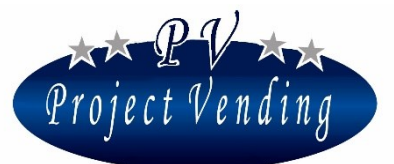

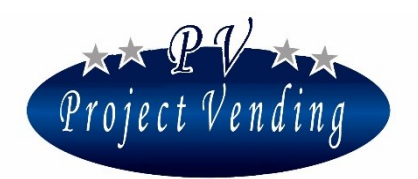

MD06423E Rev.0 del 01/12/2013